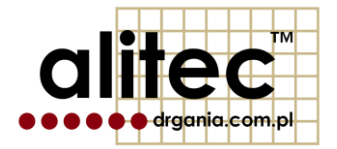

# **mVIBE**

## **BEZPRZEWODOWY CZUJNIK DRGAŃ**

wersja 201908

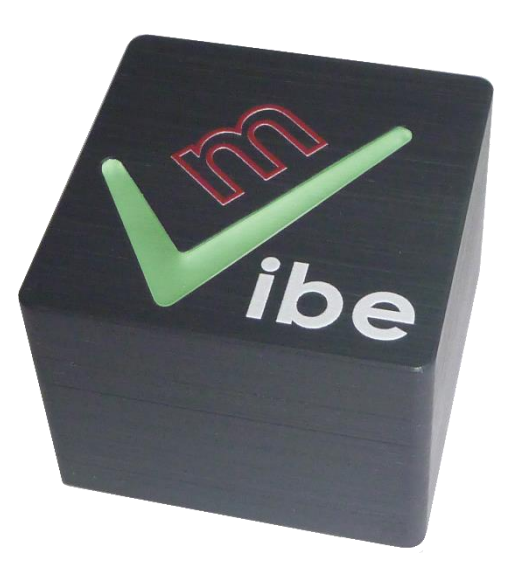

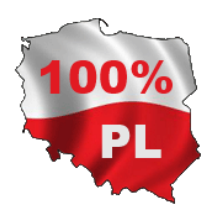

#### 1. WAŻNE INFORMACJE DLA UŻYTKOWNIKA

Symbole bezpieczeństwa używane:

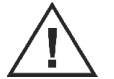

Uwaga! Aby bezpiecznie posługiwać się przyrządem należy przeczytać odpowiednie uwagi i zalecenia zawarte w instrukcji.

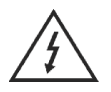

Uwaga! Ryzyko porażenia prądem elektrycznym.

Urządzenie pomiarowe mVIBE zostało zaprojektowane i wykonane zgodnie z przepisami w zakresie bezpieczeństwa. Niemniej jego bezawaryjne działanie i niezawodność podczas użytkowania mogą zostać zapewnione wyłącznie poprzez stosowanie się do ogólnych zasad bezpieczeństwa oraz szczegółowych wskazówek dotyczących bezpieczeństwa zawartych w niniejszej instrukcji.

Alitec nie ponosi w żadnym przypadku odpowiedzialności za jakiekolwiek szkody w szczególności: bezpośrednie, pośrednie lub następcze, w tym utratę zysków, poniesienie dodatkowych kosztów, niemożność korzystania z produktu, będące wynikiem funkcjonowania lub awarii urządzenia, nawet w przypadku, gdy informacja o możliwości ich wystąpienia została przekazana. Powielanie zawartości niniejszej instrukcji, w całości lub w części, bez pisemnego zezwolenia Alitec jest zabronione.

Używanie urządzenia w sposób inny niż zgodny z przeznaczeniem oraz opisany w instrukcji obsługi może stanowić zagrożenie lub prowadzić do jego uszkodzenia. Przed przystąpieniem do przeprowadzenia pomiarów należy uważnie przeczytać instrukcję obsługi.

Użytkowanie w warunkach środowiskowych niezgodnych ze specyfikacją może prowadzić do obniżenia poziomu bezpieczeństwa i pogorszenia parametrów użytkowych. W szczególności należy zwrócić uwagę na możliwość kondensacji pary wodnej w przypadku przeniesienia urządzenia z chłodnego do ciepłego środowiska pracy.

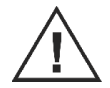

Jednym z zastosowań urządzenia jest pomiar drgań maszyn i urządzeń. W przypadku pomiaru parametrów urządzeń zasilanych napięciem wyższym niż 60 VDC, 30 VAC<sub>rms</sub> lub posiadających części ruchome należy zachować szczególną ostrożność.

Jeśli urządzenie uległo uszkodzeniu, działa w sposób niezgodny z instrukcją obsługi lub przez dłuższy okres czasu przebywało w warunkach środowiskowych innych niż wyspecyfikowane, należy bezwzględnie zaprzestać jego użytkowania. Ponowne użycie jest możliwe po przeprowadzeniu prac serwisowych przez producenta.

Urządzenie należy czyścić miękką szmatką. W razie potrzeby można stosować delikatne detergenty (np. płyn do mycia naczyń).

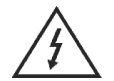

Nie należy korzystać z urządzenia jeśli którykolwiek z jego elementów został uszkodzony. Dotyczy to w szczególności zasilacza sieciowego.

#### 2. OCHRONA ŚRODOWISKA

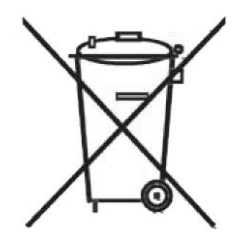

Urządzenie podlega dyrektywie WEEE 2012/19/UE w sprawie zużytego sprzętu elektrycznego i elektronicznego. Symbol przekreślonego kosza oznacza, że produkt musi być utylizowany oddzielnie i powinien być dostarczany do odpowiedniego punktu zbierającego odpady. Nie należy go wyrzucać razem z odpadami gospodarstwa domowego.

W celu uzyskania bliższych informacji, należy skontaktować się z przedstawicielem firmy lub lokalnymi władzami odpowiedzialnymi za zarządzanie odpadami.

#### 3. ZGODNOŚĆ Z OBOWIĄZUJĄCYMI PRZEPISAMI

Firma Alitec deklaruje zgodność systemu pomiaru drgań mVIBE z przepisami obowiązującymi na terenie UE, w szczególności: Dyrektywami: 2014/53/EU (RED) 2011/65/UE (RoHS) Normami: PN-EN 60950-1:2007 +A11:2009 +A1:2011 +A12:2011 +A2:2014 PN-EN 62311:2010 ETSI EN 301 489-1 V2.1.1 ETSI EN 301 489-17 V3.1.1 ETSI EN 300 328 V2.1.1

### 4. SPIS TREŚCI

| 1.  | WAŻNE INFORMACJE DLA UŻYTKOWNIKA               | 3    |
|-----|------------------------------------------------|------|
| 2.  | OCHRONA ŚRODOWISKA                             | 5    |
| 3.  | ZGODNOŚĆ Z OBOWIĄZUJĄCYMI PRZEPISAMI           | 6    |
| 4.  | Spis treści                                    | 7    |
| 5.  | Bezprzewodowy czujnik drgań mVIBE              | 9    |
| 6.  | SPECYFIKACJA TECHNICZNA                        | . 11 |
| 7.  | Oprogramowanie mVIBE                           | . 13 |
| 8.  | Uruchomienie programu mVIBE w celach testowych | . 14 |
| 9.  | Analiza poziomu drgań                          | . 15 |
| 10. | Analiza poziomu drgań w programie mVIBE        | . 17 |
| 11. | Zapis wyniku pomiaru w pliku tekstowym         | . 21 |
| 12. | Kreator analiz wykorzystujący normy            | . 22 |
| 13. | Analiza przebiegu czasowego                    | . 24 |
| 14. | Opcje wykresów, markery (kursory)              | . 26 |
| 15. | Analiza częstotliwościowa sygnału              | . 28 |
| 16. | Zmiana kierunku mierzonych drgań               | . 32 |
| 17. | Przetwornik pomiarowy                          | . 33 |
| 18. | Mocowanie czujnika                             | . 35 |

| 19. | Wpływ sposobu mocowania czujnika na zakres częstotliwości                 | .37 |
|-----|---------------------------------------------------------------------------|-----|
| 20. | Podłączenie czujnika mVIBE do urządzenia mobilnego                        | .38 |
| 21. | Konfiguracja punktu dostępowego w urządzeniu mVIBE, przywrócenie ustawień | .42 |
| 22. | Detekcja nieszczelności w układach sprężonych gazów                       | .44 |
| 23. | Kalibracja wzmocnienia                                                    | .45 |
| 24. | Ładowanie akumulatora                                                     | .46 |
| 25. | Wyłączenie urządzenia, wyłączenie sprzętowe                               | .47 |

#### 5. BEZPRZEWODOWY CZUJNIK DRGAŃ MVIBE

Bezprzewodowy czujnik mVIBE przeznaczony jest do pomiaru drgań i sygnałów ultradźwiękowych różnego typu obiektów. Obszar jego zastosowań obejmuje ocenę stanu technicznego i diagnostykę uszkodzeń części ruchomych maszyn, ich elementów konstrukcyjnych, a także obiektów budowlanych. mVIBE oferuje możliwość synchronizacji pomiarów ze znacznikiem kąta położenia wirnika oraz zdarzeń występujących w cyklu produkcyjnym. Może pracować autonomicznie zapisując okresowo oryginalne przebiegi czasowe we wbudowanej pamięci o pojemności 8 GB.

Podstawowym źródłem sygnału w czujniku mVIBE są akcelerometry piezoelektryczne, mierzące drgania w dwóch kierunkach. Ich doskonałe parametry w połączeniu z 24-bitowym przetwarzaniem sygnału pozwalają uzyskać dokładne wyniki pomiarów bez konieczności zmiany zakresów pomiarowych. Szerokie pasmo częstotliwości (0,5 Hz do 20 kHz) zaspokaja wymagania większości aplikacji związanych z oceną stanu technicznego oraz diagnostyką uszkodzeń maszyn i konstrukcji budowlanych. Pomiary w przestrzeni 3D, w zakresie częstotliwości od 0 Hz do 1,5 kHz można wykonać wbudowanym czujnikiem MEMS. Wraz z żyroskopem mikromaszynowym pozwala on określać dynamiczne zmiany położenia czujnika mVIBE w przestrzeni 6D. Możliwości pomiarowe uzupełnia mikrofon ultradźwiękowy rejestrujący sygnały akustyczne w zakresie do 51,2 kHz. Stanowi on doskonałe narzędzie do wykrywania udarów występujących w uszkodzonych łożyskach i przekładniach. Wraz z dedykowanym oprogramowaniem umożliwia wykrywanie nieszczelności w instalacjach sprężonego powietrza.

Użytkownik ma możliwość wyposażenia mVIBE w zewnętrzny czujnik prędkości obrotowej oraz zbliżeniowy, wykorzystujący promieniowanie laserowe. Podłączany jest on do interfejsu cyfrowego, wbudowanego w złącze zasilające. Rejestrowany sygnał dyskretny jest w pełni zsynchronizowany z sygnałami wibroakustycznymi. W złożonych procesach produkcyjnych, zmiana stanu na wejściu cyfrowym może wyzwalać pomiar. Rejestracja kolejnych przebiegów czasowych rozpoczyna się wówczas dokładnie w tej samej chwili procesu. Jest to kluczowe z punktu widzenia analizy stanu maszyny w poszczególnych fazach cyklu produkcyjnego.

Informacje pochodzące z wszystkich przetworników wbudowanych w mVIBE zbierane są równolegle, w sposób zsynchronizowany. W instalacjach wieloczujnikowych zaimplementowane mechanizmy pozwalają wykorzystać interfejs cyfrowy do synchronizacji procesu próbkowania i akwizycji mierzonych sygnałów we wszystkich urządzeniach.

Źródło zasilania stanowi wbudowany akumulator Li-Ion. Jego duża pojemność gwarantuje 8 godzin ciągłej pracy urządzenia (pomiar ciągły z transmisją danych). Czujnik mocowany jest do obiektu przy użyciu magnesu lub poprzez gwint M6. Jako opcja, dostępny jest magnes przeznaczony do instalacji czujnika na powierzchniach zaokrąglonych oraz stożek pomiarowy umożliwiający pomiar drgań na elementach wykonanych z materiałów niemagnetycznych.

Informacja pomiarowa z czujnika mVIBE poprzez interfejs WiFi przesyłana jest do smartfonu lub tabletu. Wraz z dedykowanym oprogramowaniem pełni on rolę interfejsu użytkownika. Ogromna moc obliczeniowa, ekran wysokiej rozdzielczości wraz z przemyślanymi rozwiązaniami programistycznymi gwarantują łatwą i niezwykle efektywną analizę sygnałów drgań emitowanych przez ruchome części badanych obiektów. Program oferujący podstawową funkcjonalność dostępny jest w Google Play. Pozwala on na pomiar poziomu drgań (przyspieszenie, prędkość, przemieszczenie; RMS, 0-p, p-p) w określonym przez użytkownika paśmie częstotliwości, prezentację przebiegu czasowego (1 sek.) oraz widma drgań (rozdzielczość 1Hz). Wynik pomiarów mogą zostać zapisane w pamięci urządzenia mobilnego w postaci pliku graficznego lub tekstowego (format CSV).

Zaawansowane opcje uwzględniające zapis danych pomiarowych w bazie danych lokalizacji oraz możliwość prowadzenia pełnej diagnostyki stanu technicznego obiektów oferuje program mVIDIA. Dedykowane oprogramowanie mBALANCER oferuje możliwość wyważania wirników maszyn w łożyskach własnych. Szczegółowe informacje dostępne są na stronie internetowej producenta <u>www.alitec.pl</u> lub <u>www.vibrations.pl</u>.

mVIBE oferuje użytkownikowi rozwiązania przemysłu 4.0. W tej koncepcji staje się węzłem infrastruktury IoT przesyłającym informację pomiarową do chmury diagnostycznej VIDIA Cloud. Miejsce instalacji czujnika można zmieniać optymalizując koszt wdrożenia. Jego konfiguracja odbywa się poprzez dedykowane oprogramowanie, które w przypadku autonomicznej pracy czujnika mVIBE pośredniczy w transmisji danych z jego pamięci wewnętrznej do chmury. Użytkownik zyskuje dostęp do danych znajdujących się na bezpiecznym serwerze poza siedzibą przedsiębiorstwa. Nie jest wymagana ingerencja w istniejące sieci technologiczne i biurowe. Wybrane pakiety usług zawierają zdalną konsultację wyników badań przez doświadczonego diagnostę.

#### 6. SPECYFIKACJA TECHNICZNA

| Typ czujnika drgań                                                                                                 | 2 x akcelerometr piezoelektryczny, ceramika PZT, tryb ścinania (shear mode), kierunek X, Z<br>3 x akcelerometr mikromaszynowy, kierunek X, Y, Z<br>1 x czujnik ultradźwiękowy, kierunek Z                                                                                                    |  |  |
|----------------------------------------------------------------------------------------------------|----------------------------------------------------------------------------------------------------|--|--|
| Zakresy pomiarowe                                                                                                  | ±50 g (inne jako opcja) - akcelerometr piezoelektryczny<br>±16 g - akcelerometr mikromaszynowy<br>120 dB SPL (20 Pa) - czujnik ultradźwiękowy                                                                                                    |  |  |
| Zakres częstotliwości mierzonych drgań                                                                             | akcelerometr piezoelektryczny (-3dB): 0,4 21000 Hz; (10%): 0,8 10500 Hz<br>akcelerometr mikromaszynowy (-3dB): DC 1500 Hz<br>czujnik ultradźwiękowy: (2%): 100 10000 Hz; (8dB): 10 20 kHz; 40 51,2 kHz;<br>(14dB): 20 40kHz                                                                                                    |  |  |
| Typ przetwornika analogowo-cyfrowego                                                                               | $\Delta\Sigma$                                                                                                    |  |  |
| Rozdzielczość przetwornika analogowo-cyfrowego                                                                     | 24 bity - akcelerometr piezoelektryczny<br>16 bitów - akcelerometr mikromaszynowy<br>24 bity - czujnik ultradźwiękowy                                                                                                    |  |  |
| Całkowity poziom szumów                                                                                            | akcelerometr piezoelektryczny: 0,8 mgRMS<br>(dane dla zakresu ±50 g, fout = 65,536 kHz, zakres częstotliwości 25,6 kHz);<br>akcelerometr mikromaszynowy: 3,0 mgRMS<br>(dane dla zakresu ±16 g, fout = 8,192 kHz, zakres częstotliwości 1,5 kHz)<br>czujnik ultradźwiękowy: 30 dB SPL (0,6 mPa) (dane dla zakresu 20 Hz - 8 kHz)                                                                                                    |  |  |
| Efektywna częstotliwość próbkowania sygnału (f <sub>out</sub> )<br>(częstotliwość aktualizacji danych wyjściowych) | maksymalnie 65,536 kHz - akcelerometr piezoelektryczny<br>8,192 kHz - akcelerometr mikromaszynowy maksymalnie<br>131,072 kHz - czujnik ultradźwiękowy                                                                                                    |  |  |
| Wbudowane filtry                                                                                                   | dolnoprzepustowy filtr analogowy Butterwortha, częstotliwość graniczna<br>f <sub>3dB high</sub> = 68 kHz (tylko akcelerometr piezoelektryczny)<br>górnoprzepustowy filtr analogowy pierwszego rzędu, częstotliwość graniczna<br>f <sub>3dB low</sub> = 0,5 Hz (tylko akcelerometr piezoelektryczny)<br>dolnoprzepustowy cyfrowy filtr antyaliasingowy, liniowa faza, częstotliwość graniczna<br>regulowana automatycznie do wartości f <sub>3dB high</sub> = 0,49 fout (f <sub>0,005dB high</sub> = 0,39 fout,<br>f <sub>.100dB high</sub> = 0,54 fout) |  |  |

| Interfejs komunikacyjny     | IEEE802.11b/g/n WiFi, WPA2<br>Zakres częstotliwości 2,4 do 2,4835 GHz, maksymalna moc transmitowana<br>19.5 dBm@11b, 16.5 dBm@11g, 15.5 dBm@11n                                                                                                    |
|-----------------------------|----------------------------------------------------------------------------------------------------|
| Protokół komunikacyjny      | ATC MESbus                                                                                                    |
| Warunki pracy               | temperatura –5+50°C; wilgotność: 1090% RH                                                                                                    |
| Stopień ochrony             | IP65, obudowa pyłoszczelna, odporna na strugi wody z dowolnego kierunku (dla zasłoniętego kanału mikrofonu umieszczonego w złączu gwintowanym)                                                                                                    |
| Oprogramowanie              | mVIBE, mVIDIA, VIDIA<br>opcjonalnie: API, funkcje sterujące Matlab, funkcje programowe dostosowane do aplikacji                                                                                                    |
| Zasilanie                   | wbudowany akumulator Li-Ion 3,7V/1200mAh wraz z zintegrowaną ładowarką 5V/550mA<br>czas pracy pomiędzy ładowaniami dla nowego urządzenia do 8h (praca ciągła)<br>wbudowane mechanizmy oszczędzania energii i zabezpieczenia akumulatora przed<br>przeciążeniem lub całkowitym rozładowaniem |
| Montaż                      | Za pomocą złącza z gwintem zewnętrznym M6, dołączony magnes płaski                                                                                                    |
| Wymiary geometryczne i masa | 40 x 40 x 32 mm (SxGxW), 95 g                                                                                                    |

Ze względu na nieustanny rozwój naszych produktów, powyższa specyfikacja może ulec zmianie bez powiadomienia.

#### 7. OPROGRAMOWANIE MVIBE

mVIBE jest podstawowym programem współpracującym z bezprzewodowym czujnikiem drgań. Jego funkcjonalność obejmuje wyznaczanie wartości skutecznej (RMS), szczytowej (0-p) i międzyszczytowej (p-p) przyspieszenia, prędkości oraz przemieszczenia drgań w określonym paśmie częstotliwości.

Dla każdego z parametrów sygnału możliwe jest wyświetlenie widma częstotliwościowego. Jego analizę ułatwiają markery: pojedyncze, harmonicznych oraz wstęg bocznych. Rozdzielczość obrazu widma prezentowanego w programie mVIBE wynosi 1 Hz. Uzyskanie wyższych rozdzielczości (do 0,0625 Hz) jest możliwe w programie mVIDIA.

Funkcjonalność oprogramowania uzupełnia możliwość wyświetlenia aktualnego przebiegu czasowego.

Prezentowane wyniki analiz mogą być zapisywane w postaci pliku graficznego lub tekstowego, w formacie CSV. Plik graficzny może zostać bezpośrednio umieszczony w raporcie z pomiarów. Plik tekstowy umożliwia dalszą analizę wyniku np. w arkuszu kalkulacyjnym.

Program mVIBE po pobraniu z GooglePlay i zainstalowaniu na urządzeniu mobilnym może wykorzystywać sygnał pochodzący z akcelerometrów wbudowanych w urządzenie mobilne. Rozwiązanie to umożliwia zapoznanie się z programem. Należy zwrócić uwagę, że czujniki te mierzą drgania w zakresie częstotliwości do maksymalnie kilkudziesięciu Hz, posiadają liniową odpowiedź w wąskim zakresie amplitud i częstotliwości, nie są kalibrowane. Oznacza to, że wykonanie wiarygodnych pomiarów drgań przy pomocy urządzeń mobilnych nie jest możliwe. Niektóre urządzenia mobilne nie udostępniają informacji o częstotliwości próbkowania sygnału drgań, co uniemożliwia właściwe określenie parametrów pomiaru i funkcjonowanie oprogramowania.

Przeprowadzenie wiarygodnych pomiarów drgań w zakresie częstotliwości oraz z dokładnością zgodnymi z obowiązującymi normami oraz stosowanymi metodami oceny stanu technicznego i diagnostyki maszyn wymaga użycia zewnętrznego czujnika mVIBE.

#### 8. URUCHOMIENIE PROGRAMU MVIBE W CELACH TESTOWYCH

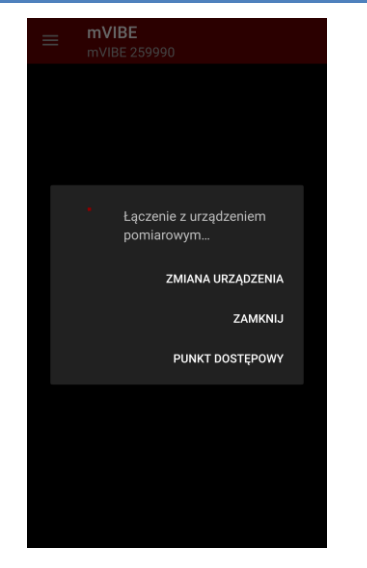

Program mVIBE dostępny jest w do pobrania z GooglePlay. Po instalacji na urządzeniu mobilnym, przy pierwszym uruchomieniu, program automatycznie łączy się z czujnikiem wbudowanym w smartfon. Dzięki temu możliwe jest sprawdzenie funkcjonalności programu i przeprowadzenie próbnych pomiarów i analiz.

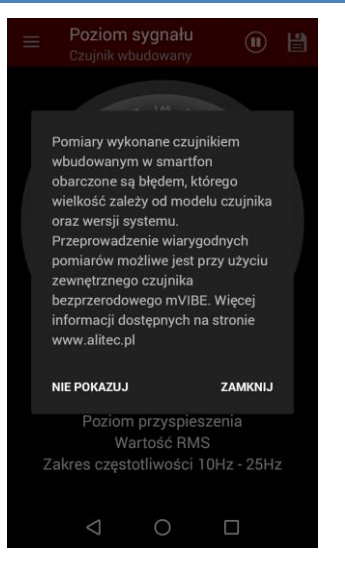

W czasie pierwszego uruchomienia wyświetlana jest informacja o ograniczonej dokładności pomiarów wykonanych akcelerometrami wbudowanymi w smartfon. Fakt ten wynika ze stosowania czujników o wąskim paśmie częstotliwości i niskiej rozdzielczości.

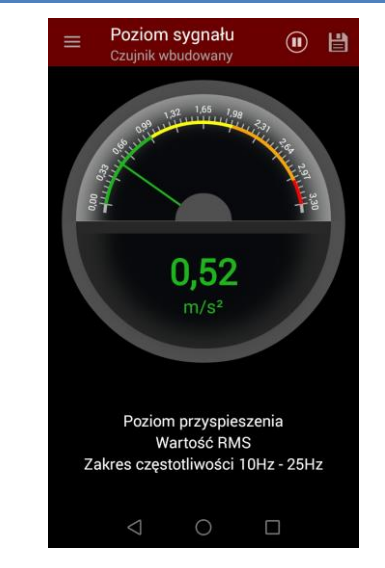

Pierwszą z wyświetlanych analiz jest wartość skuteczna przyspieszenia drgań. Program automatycznie dostosuje zakres częstotliwości do możliwości czujników wbudowanych w urządzenie mobilne.

#### 9. ANALIZA POZIOMU DRGAŃ

Wszystkie maszyny zawierające elementy ruchome drgają. Zjawisko to występuje także w przypadku maszyn nowych. Rozwijanju sie uszkodzeń podzespołów takich maszvn towarzyszy wzrost sił z jakimi poruszające się elementy oddziałują na inne części maszyny (łożyska, obudowy, podpory). Efektem jest obserwowany wzrost poziomu drgań o określonych właściwościach. Zwiekszająca się ilość energii rozpraszanej wewnątrz maszyny przy dużym stopniu degradacji podzespołu prowadzi do lokalnego wzrostu temperatury (widocznego np. w obrazie termowizvinvm).

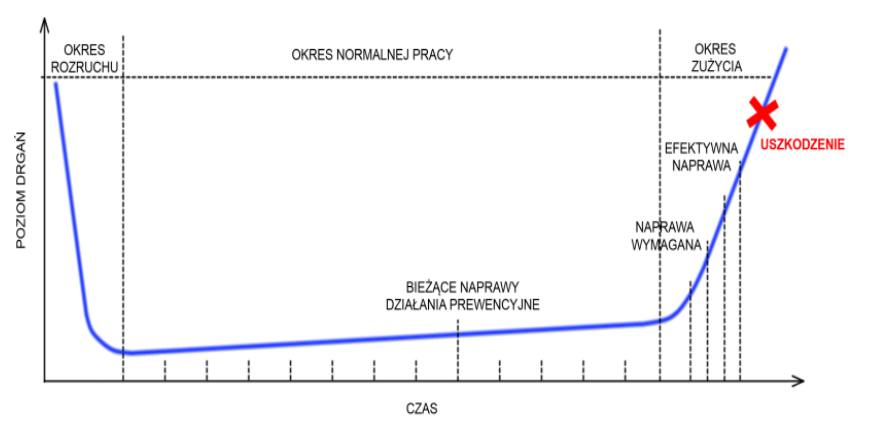

Powyższy wykres pokazuje, jak zmienia się wartość odpowiednio dobranego parametru sygnału drgań. Jego obserwacja pozwala wykryć pojawiające się uszkodzenie, a także śledzić jego rozwój.

Doboru parametru i wartości kryterialnych dokonuje się na podstawie obowiązujących norm (np. PN-ISO 10816) oraz znanych metod diagnostycznych. Niekiedy, opracowanie jednoznacznych reguł oceny stanu technicznego urządzenia wymaga zebrania doświadczeń związanych z wibroaktywnością jego poszczególnych podzespołów, z uwzględnieniem warunków pracy oraz aktualnego stanu technicznego poszczególnych podzespołów. Błędem jest porównywanie poziomów uzyskanych dla różnych prędkości obrotowych, obciążeń, a w wielu przypadkach także temperatur.

Parametry drganiowe, które należy stosować dla określonych podzespołów lub maszyn podają normy (PN-ISO, VDI, DIN). Niekiedy zawarte są one w dokumentacji techniczno-ruchowej urządzenia. Warto zwrócić uwagę na dedykowane parametry uszkodzeń (m.in. wskaźniki uszkodzenia łożysk, wartości estymat dla sygnału drgań w określonych pasmach częstotliwości, kurtoza, współczynnik szczytu).

Ważnym elementem oceny stanu maszyny jest obserwacja trendu zmian wartości wybranych parametrów w czasie. Warto rozpocząć ją dla maszyny nowej lub po zakończeniu prac remontowych, kiedy rzeczywisty stan techniczny maszyny i jej poszczególnych podzespołów jest znany.

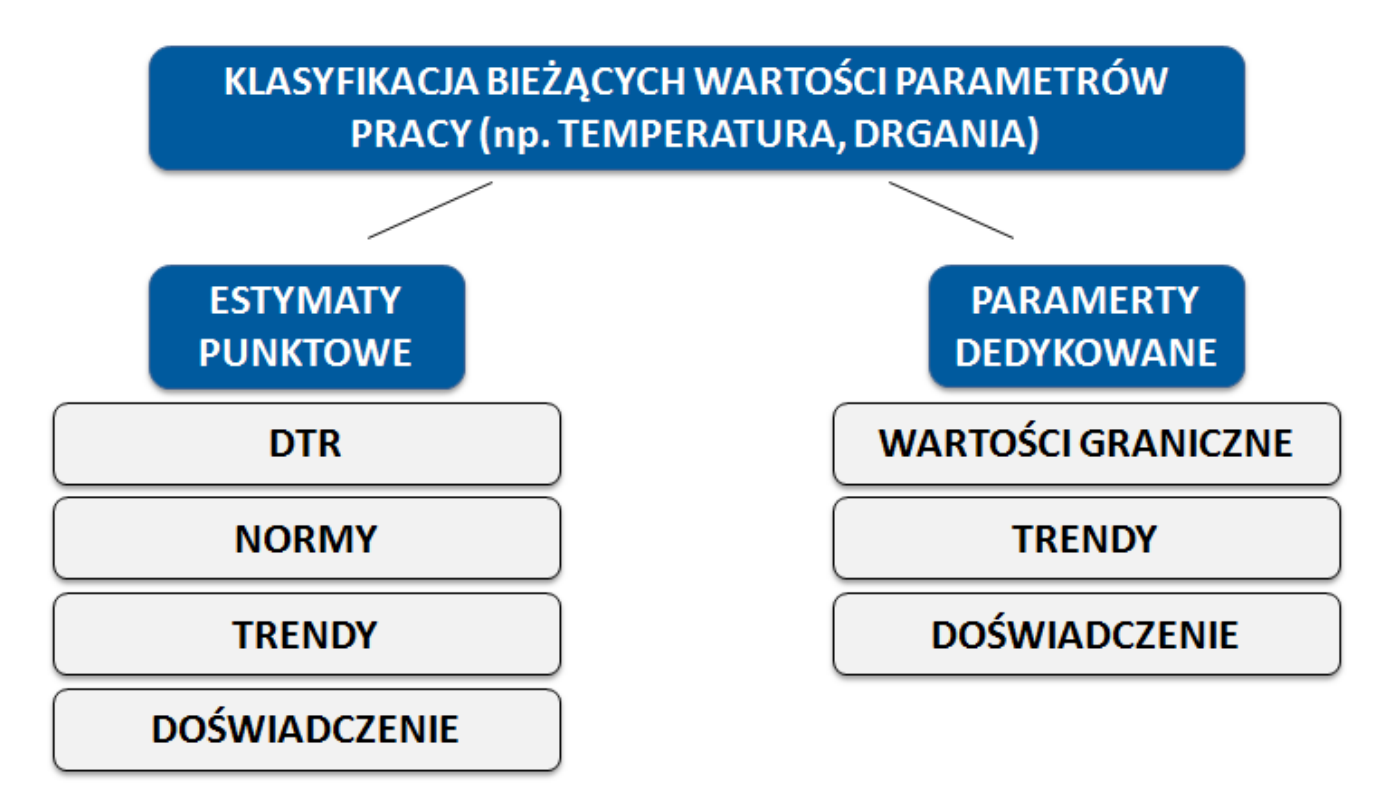

#### 10. ANALIZA POZIOMU DRGAŃ W PROGRAMIE MVIBE

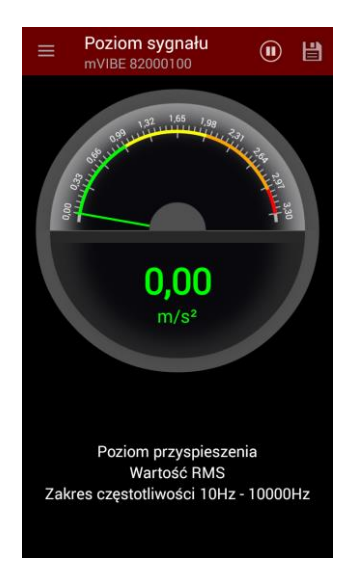

Ogólny poziom drgań jest podstawową analizą programu mVIBE. Bieżące parametry wykorzystywane w obliczeniach wyświetlane są w dolnej części ekranu. Możesz je zmienić wybierając przycisk , a następnie polecenie USTAWIENIA.

| Ustawienia                                                   |
|--------------------------------------------------------------|
| Parametry analiz<br>Wielkość i jednostka<br>m/s <sup>2</sup> |
| Typ analizy<br>RMS                                           |
| Zakres częstotliwości<br>1.0Hz - 25.0Hz                      |
| Szukaj częstotliwości wiodącej                               |
| Progi alarmowe<br>1m/s² - 2m/s² - 3m/s²                      |
| Punkt dostępowy                                              |
| Ustawienia                                                   |
| Urządzenie pomiarowe                                         |
| Urządzenie pomiarowe<br>Czujnik wbudowany                    |

Poszczególne parametry analizy możesz zmienić wskazując nazwę każdego z nich.

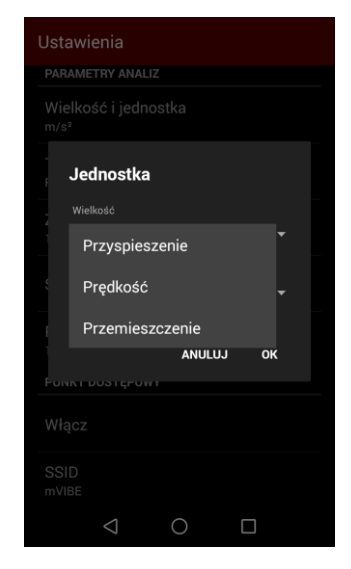

Wybierając opcję *Wielkość i jednostka* możesz zdecydować jaka wielkość fizyczna zostanie wyznaczona z sygnału drgań. mVIBE może przeliczać przyspieszenie drgań na prędkość oraz przemieszczenie.

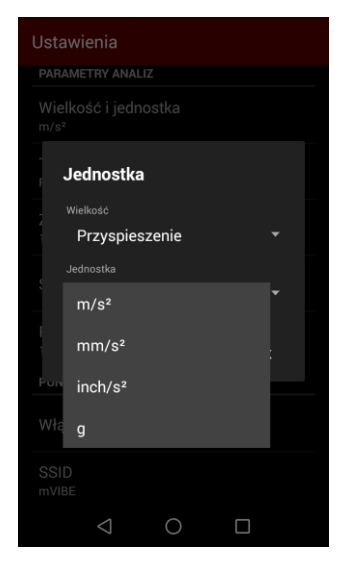

Dla każdej z wielkości fizycznej określ także w jakiej jednostce chcesz obserwować wynik.

| Ustawienia                              |  |  |  |  |  |
|-----------------------------------------|--|--|--|--|--|
| PARAMETRY ANALIZ                        |  |  |  |  |  |
| Wielkość i jednostka<br><sup>m/s²</sup> |  |  |  |  |  |
| Typ analizy                             |  |  |  |  |  |
| 🙆 RMS                                   |  |  |  |  |  |
| O Zero-Peak                             |  |  |  |  |  |
| O Peak-To-Peak                          |  |  |  |  |  |
| ANULUJ                                  |  |  |  |  |  |
| Włącz                                   |  |  |  |  |  |
| SSID<br>mVIBE                           |  |  |  |  |  |
| $\triangleleft$ $\bigcirc$ $\Box$       |  |  |  |  |  |

Wybierając opcję *Typ analizy* z menu *USTAWIENIA* zdecyduj jaki parametr drgań chcesz wyznaczyć. Program oblicza wartość skuteczną (RMS), wartość szczytową (0-p, amplituda), wartość międzyszczytową (p-p).

| Zal                             | (res cz( | ęstotliwoś | ci   |
|---------------------------------|----------|------------|------|
| 10                              |          |            |      |
|                                 |          |            |      |
| 25                              |          |            |      |
|                                 |          |            |      |
|                                 |          | ANULU      | л ок |
| JNKT C                          | DOSTĘPO  | ANULU      | л ок |
| ликт с<br>/łącz                 | DOSTĘPO  | ANULU.     | л ок |
| UNKT C<br>/łącz<br>SID<br>IVIBE | DOSTĘPO  | ANULU.     | л ок |

Zgodnie z przyjętym kryterium oceny stanu technicznego podzespołu (określonym w normie, DTR) określ zakres częstotliwości, w którym powinien zostać wyznaczony parametr drgań.

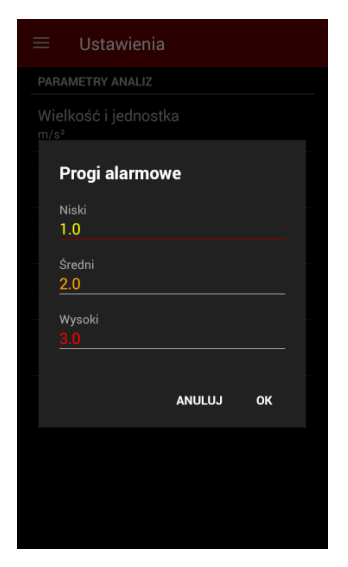

Wpisz także odpowiednie wartości progów alarmowych.

| ≡ Ustawienia                            |
|-----------------------------------------|
| PARAMETRY ANALIZ                        |
| Wielkość i jednostka<br><sup>m/s²</sup> |
| Typ analizy<br>RMS                      |
| Zakres częstotliwości<br>10Hz - 256Hz   |
| Szukaj częstotliwości wiodącej          |
| Liczba wstęg bocznych<br>1              |
| Progi alarmowe<br>1m/s² - 2m/s² - 3m/s² |
|                                         |
|                                         |
|                                         |
|                                         |

mVIBE posiada funkcję wyszukiwania w zadeklarowanym paśmie częstotliwości i obliczania poziomu składowej częstotliwościowej (harmonicznej) o największej amplitudzie. Odpowiada za nią opcja *Szukaj częstotliwości wiodącej*.

W przypadku jej włączenia określ, jak szerokie pasmo częstotliwości zostanie uwzględnione w obliczeniach poziomu najwyższej harmonicznej.

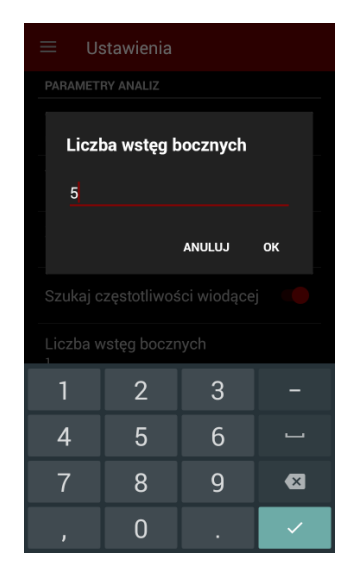

Jest to konieczne, ponieważ rozdzielczość analizy częstotliwości w programie mVIBE wynosi 1 Hz. Jeśli wartość dominującej czestotliwości jest inna niż całkowita, zgodnie z teorią energia sygnału obserwowana w widmie drgań rozkłada się na sąsiednie prążki. W praktyce wartość parametru dobrze ustawić na wartość 3 lub 5.

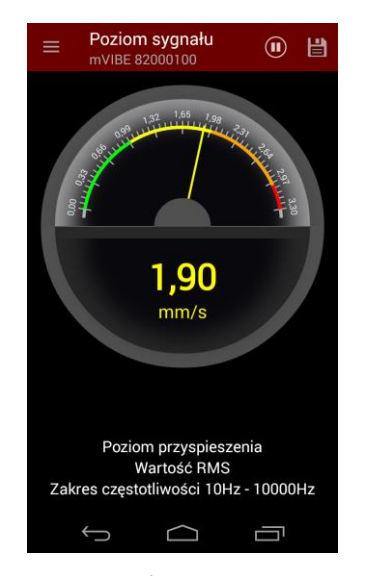

Skala wskaźnika zegarowego dostosowuje się automatycznie do aktualnej wartości wyniku analizy. Odpowiednimi kolorami zaznaczone sa na niej zdefiniowane progi alarmowe. Wyświetlana wartość liczbowa zmienia swój kolor zależności od w kolejnych przekroczenia wartości progowych. Przekroczeniu ostatniego progu towarzyszy sygnał dźwiękowy.

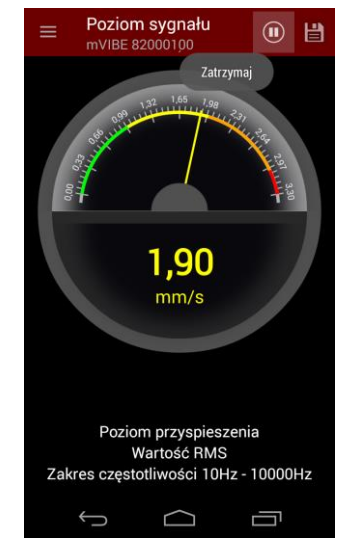

Po uzyskaniu stabilnego wyniku, pomiar możesz zatrzymać wybierając przycisk ma górnym pasku programu.

Pamiętaj, że w czasie pomiaru zmiany poziomu drgań w pewnym zakresie są normalne. Powodowane są one chwilową zmianą obciążenia maszyny, drganiami innych obiektów lub części maszyn, zdudnieniami, itp.

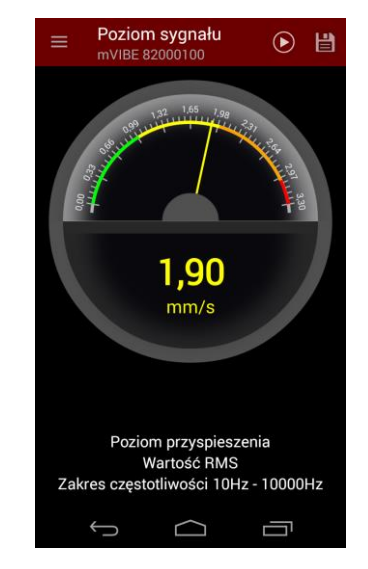

Pomiar możesz ponownie włączyć przyciskiem 🖸 .

#### 11. ZAPIS WYNIKU POMIARU W PLIKU TEKSTOWYM

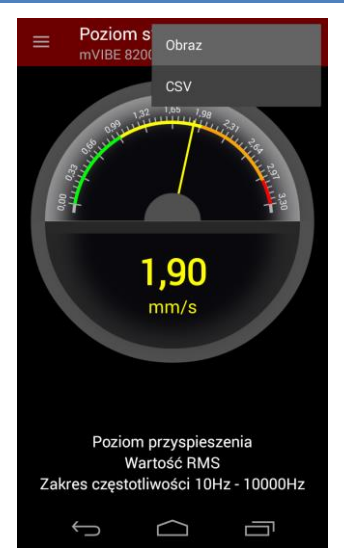

Wybierając przycisk możesz zapisać wynik pomiaru. Odnosi się to także do przebiegu czasowego oraz widma sygnału drgań.

Program pozwala na utworzenie pliku graficznego lub tekstowego (format CSV odczytywany przez arkusze kalkulacyjne).

|        | Poziom s<br>Android (de                 | ygnału<br>mo)                            |       | H |
|--------|-----------------------------------------|------------------------------------------|-------|---|
|        | and and and and and and and and and and | 1.65 1.98                                |       |   |
| Z      | Zapisz jako                             |                                          |       |   |
| ś<br>/ | icieżka<br>storage/emi                  | ulated/0/Pic                             | tures | * |
| n<br>r | lazwa pliku<br>nVIBE 2016-              | 06-07 12_47                              | _25   |   |
| F      | PRZEGLĄDAJ                              | ANULUJ                                   | ок    |   |
| Z      |                                         | m prędkości<br>rtość RMS<br>otliwości 1H |       |   |
|        | Û                                       | $\Box$                                   | Ū     |   |

Możesz wskazać lokalizację w pamięci urządzenia, w której zostaną zapisane pliki, a także nadać plikowi dowolną nazwę.

Pliki możesz zgrać z urządzenia mobilnego podłączając je do komputera lub wysyłając pliki na dysk sieciowy.

#### 12. KREATOR ANALIZ WYKORZYSTUJĄCY NORMY

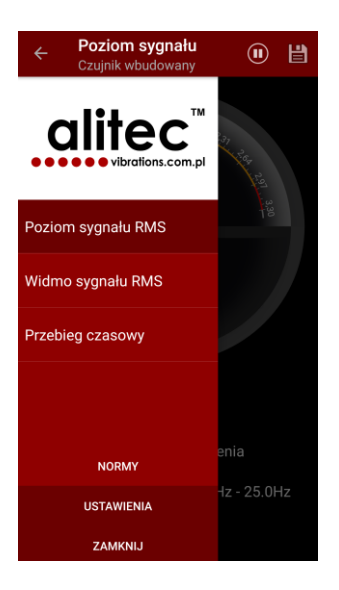

Oprogramowanie mVIBE soft posiada wbudowany kreator analiz bazujący na wybranych normach, wykorzystywanych w ocenie stanu technicznego maszyn różnych typów. Ułatwia on rozpoczęcie pracy z narzędziami do oceny stanu technicznego maszyn i diagnostyki uszkodzeń, a tym samym wdrożenie utrzymania ruchu bazującego na predykcji.

Należy pamiętać, że zgodnie z zapisami wielu norm, zawarte w nich kryteria oceny stanu technicznego maszyn, w szczególności przedziały częstotliwości analizowanego sygnału drgań, wartości progowe oraz przynależność maszyn do poszczególnych grup nie powinny być traktowane jako gwarantowane. Zaleca się, aby w pierwszej kolejności były one ustalane na podstawie dokumentacji techniczno-ruchowej badanej maszyny.

Warto zwrócić uwagę, że aplikacja wykorzystuje jedynie kryteria oceny stanu maszyn zdefiniowane w wybranych normach. Szczegółowe zalecenia i wskazówki dotyczące interpretacji zawarte są w ich treści. Zaleca się, aby przed rozpoczęciem badań dokładnie zapoznać się z pełnym tekstem stosowanych norm.

W celu wyświetlenia dostępnych norm, po naciśnięciu przycisku menu **E**, wybierz polecenie *NORMY*.

| Normy                                                                                                    |                                                                                                    |                                                                                       |                          |
|----------------------------------------------------------------------------------------------------|----------------------------------------------------------------------------------------------------|---------------------------------------------------------------------------------------|--------------------------|
| PN-ISO 1081<br>Drgania mechaniczne<br>podstawie pomiarów<br>Wytyczne ogólne                                                  | 6–1:1998<br>- Ocena drgań<br>na częściach n                                                                    | (<br>maszyny na<br>iewirujących -                                                     | j)                       |
| ISO 10816-2:                                                                                                    | 2001                                                                                                    | (                                                                                     | í)                       |
| Drgania mechaniczne<br>podstawie pomiarów<br>Część 2: Naziemne tu<br>wyjściowej powyżej 5<br>1500 obr/min, 1800 c<br>obr/min | <ul> <li>Ocena drgań<br/>na częściach n<br/>urbiny parowe i<br/>50 MW i prędkos<br/>obr/min, 3000 o</li> </ul> | maszyny na<br>iewirujących -<br>generatory o mo<br>ści znamionowe<br>br/min lub 3600  | ocy<br>ij<br>)           |
| ISO 10816-3:                                                                                                    | 1998                                                                                                    | (                                                                                     | i)                       |
| Drgania mechaniczne<br>podstawie pomiarów<br>3: Maszyny przemysła<br>15 kW i prędkości zna<br>a 15000 obr/min, bad           | <ul> <li>Ocena drgań<br/>na częściach n<br/>owe o mocy zna<br/>amionowej pom<br/>łane w trakcie i</li> </ul>   | maszyny na<br>iewirujących - C<br>amionowej pow<br>iędzy 120 obr/r<br>na miejscu prac | zęś<br>yżej<br>nin<br>:y |
| ISO 10816-4:                                                                                                    | 1998                                                                                                    | (                                                                                     | i)                       |
| Drgania mechaniczne<br>podstawie pomiarów<br>4: Turbiny gazowe z <del>I</del>                                                | e - Ocena drgań<br>na częściach n<br>ożyskami ślizgo                                                           | maszyny na<br>iewirujących - C<br>wymi olejowym                                       | zęś<br>ni                |
| 100 10016 - E                                                                                                    | 2000                                                                                                    | (                                                                                     | i)                       |
| au nua m=a                                                                                                    |                                                                                                    |                                                                                       |                          |

Lista norm zawiera ich poszczególne oznaczenia oraz nazwy.

| ٩N          | Opis normy                                                            | þ   |
|-------------|-----------------------------------------------------------------------|-----|
|             | Norma dofiniuja kratoria oconv                                        |     |
|             | stanu naziemnych turbin parowych                                      |     |
| IS(         | i generatorów o znamionowej                                           |     |
|             | prędkości roboczej 1500 obr/                                          |     |
| pod<br>Cze  | min, 1800 obr/min, 3000 obr/                                          |     |
| wyje        | min lub 3600 obr/min i mocy                                           |     |
| 150<br>obr/ | Obeimuje ona również turbiny                                          |     |
|             | parowe i/lub generatory, które są                                     |     |
| IS(         | bezpośrednio sprzężone z turbiną                                      | )   |
| Drg:<br>pod | gazową (na przykład w układach z                                      |     |
| 3: N        | kompinowanym cyklem), w takich<br>przypadkach kryteria drugiej części | żej |
| a 15        | normy ISO 10816 odnoszą się tylko                                     |     |
|             | do turbiny parowej i generatora.                                      |     |
| ISC.        |                                                                       |     |
| pod         | ZAMKNIJ                                                               |     |
|             |                                                                       |     |
| ISO         | 10816-5:2000                                                          |     |
|             |                                                                       |     |

Po wybraniu przycisku Możesz wyświetlić krótką charakterystykę wybranego standardu przybliżającą obszar jego stosowania.

Po wskazaniu pola nazwy interesującej Cię normy program otwiera formularz, w którym musisz uzupełnić informacje o badanej maszynie wymagane przez normę.

| ISO 10816-2:                                                | 2001                    | ZAPISZ |
|-------------------------------------------------------------|-------------------------|--------|
| Wybierz prędkość ob                                         | rotową                  |        |
| O 1500 obr/min                                              |                         |        |
| 1800 obr/min                                                |                         |        |
| 🖲 3000 obr/min                                              |                         |        |
| O 3600 obr/min<br>Moc [kW]                                  |                         |        |
| 10                                                          |                         |        |
|                                                             |                         |        |
| Prędkość RMS [mm<br>Zakres częstotliwoś<br>Progi pomiarowe: | /s]<br>ici: 10.0 - 500. |        |
| 3.8                                                         | 7.5                     |        |
| Þ                                                           | 0                       |        |

Po wypełnieniu formularza, program proponuje kryteria oceny stanu technicznego maszyny.

Wskazanie przycisku ZAPISZ powoduje przepisanie parametrów oraz kryteriów oceny do analiz sygnału.

Warunkiem koniecznym użycia analizy utworzonej przez kreator jest możliwość wykonania przez dołączone urządzenie pomiarów o odpowiednich parametrach (zakres częstotliwości).

#### 13. ANALIZA PRZEBIEGU CZASOWEGO

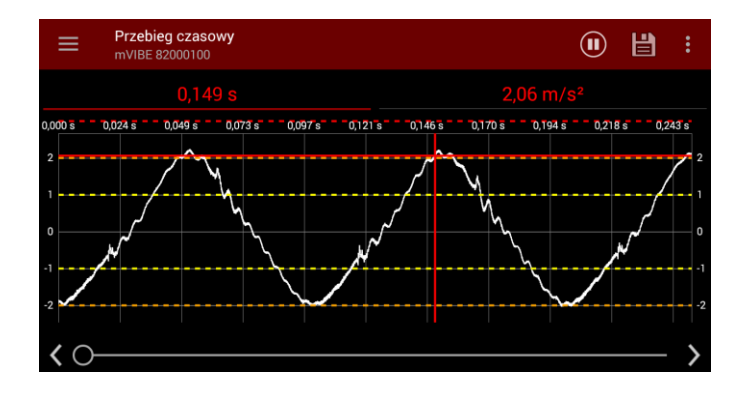

W praktyce, analiza przebiegu czasowego drgań ma ograniczone zastosowanie. Nie istnieją normy, które odnoszą się do kształtu sygnału. W wielu przypadkach trudno nawet oszacować podstawową częstotliwość drgań, związaną z częstotliwością obrotów.

Podstawowym zastosowaniem wykresu czasowego jest sprawdzenie stacjonarności sygnału, a więc niezmienności jego parametrów (w dużym uproszczeniu: amplitudy i częstotliwości) w czasie pomiaru. Tylko stacjonarny sygnał dostarcza wiarygodnej informacji o poziomie drgań oraz pozwala przeprowadzić analizę widmową widmie.

Impulsy pojawiające się w przebiegu czasowym (tzw. szpilki) świadczą o występowaniu udarów, których przyczyna może być uszkodzenie łożyska lub przekładni. Warto zwrócić uwagę co jaki okres czasu pojawiają się takie impulsy i powiązać ją z okresem obrotu (odwrotność częstotliwości) poszczególnych podzespołów.

Zwiększając górną częstotliwość graniczną mierzonych drgań (wzrost częstotliwości próbkowania sygnału), zaobserwujesz wyższą amplitudę impulsów oraz bardziej ostre ich szczyty. Jest to objaw prawidłowy (wpływ filtracji). Impulsy powinny być rejestrowane z możliwie najwyższą częstotliwością.

Doświadczeni diagności korzystają z przebiegów czasowych identyfikując luzy mocowania wałów, ich bicie, tarcie oraz wspomniane udary. Metoda ta jest szczególnie istotna dla częstotliwości obrotowych poniżej 100 obr./min.

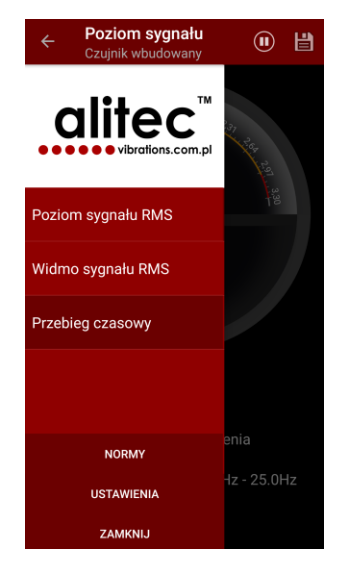

W celu wyświetlenia przebiegu czasowego sygnału, wybierz przycisk , a następnie polecenie *Przebieg czasowy*.

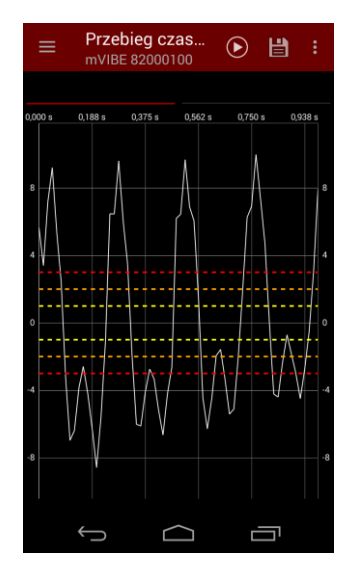

Wykres możesz powiększać, pomniejszać, przesuwać w pionie i w poziomie korzystając z gestów (rozciąganie/ściskanie dwoma palcami, przesuwanie jednym palcem po ekranie).

#### 14. OPCJE WYKRESÓW, MARKERY (KURSORY)

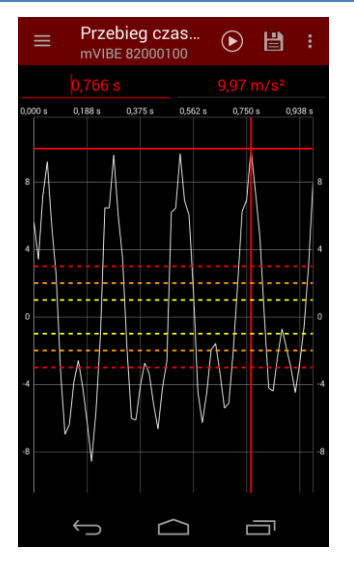

Program mVIBE posiada możliwość odczytu wartości wskazanej na wykresie. Marker możesz wstawić dotykając wykres w wybranym miejscu lub wpisując wartość odczytaną z osi poziomej w pole umieszczone ponad wykresem.

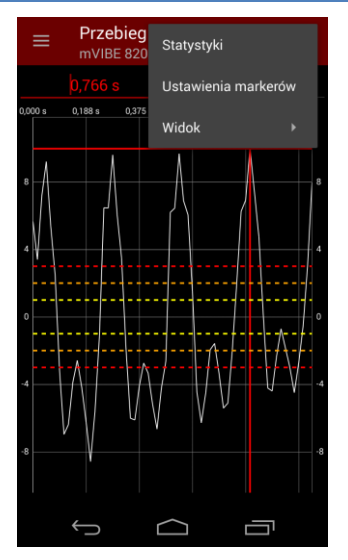

Jeśli potrzebujesz wstawić więcej markerów wybierz przycisk **!**, a następnie polecenie Ustawienia markerów.

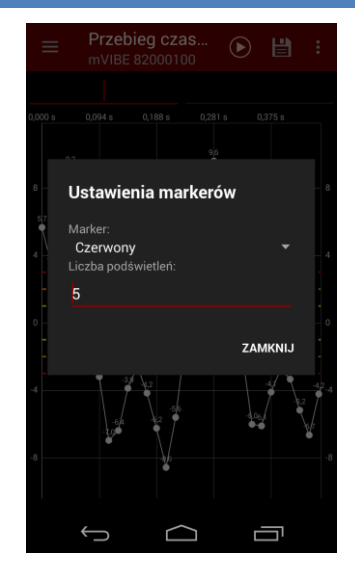

Z listy rozwijanej w polu *Marker* wybierz kolor nowego markera.

Jeśli chcesz wstawić marker wielokrotny, wpisz liczbę powtórzeń. Odległość pomiędzy markerami będzie równa odległości markera głównego od początku układu współrzędnych.

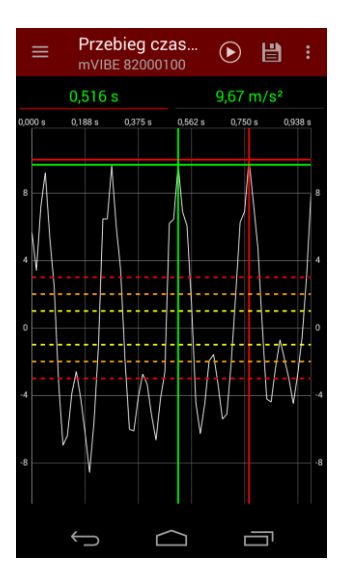

Markery możesz usunąć z wykresu dotykając je.

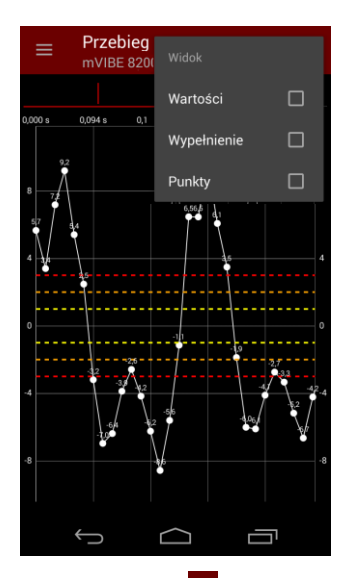

Wybierając przycisk oraz polecenie *Widok*, możesz zmienić sposób wyświetlania wykresu dodając etykiety wartości na wykresie, jego wypełnienie oraz znaczniki punktów wykresu.

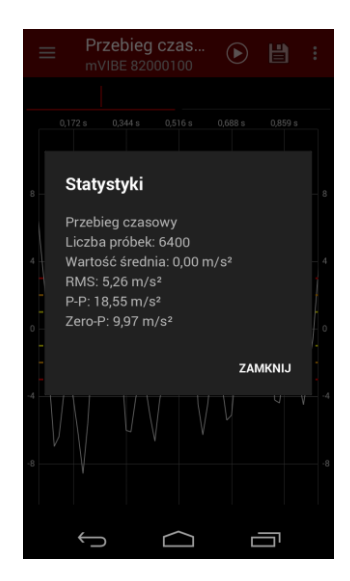

Polecenie *Statystyki* dostępne po wybraniu przycisku **E**, wyświetla wartości podstawowych parametrów statystycznych przebiegu czasowego.

#### 15. ANALIZA CZĘSTOTLIWOŚCIOWA SYGNAŁU

Podstawową metodą diagnostyki maszyn wirujących jest analiza częstotliwościowa sygnału drgań. Jej zadaniem jest rozłożenie zmierzonego sygnału na podstawowe przebiegi sinusoidalne (harmoniczne) i określenie poziomu każdego z nich. Analiza uzyskanego obrazu widma polega na powiązaniu poszczególnych harmonicznych z częstotliwościami obrotowymi poszczególnych elementów maszyny (składowa/harmoniczna podstawowa) oraz ich wielokrotnościami (wyższe harmoniczne).

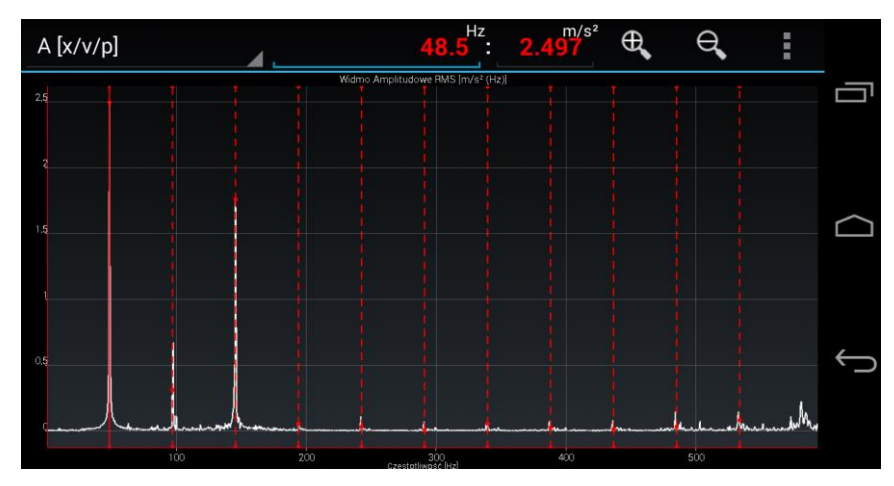

Analiza wysokości poszczególnych prążków częstotliwościowego widma drgań oraz ich układ pozwala zidentyfikować podstawowe uszkodzenia maszyn, takie jak niewyważenie, rozosiowanie, uszkodzenia przekładni pasowych i zębatych, uszkodzenia łożysk, luzy mechaniczne czy uszkodzenia elektryczne silników. Dostępnych jest wiele publikacji opisujących szczegółowo metody diagnostyki tych uszkodzeń. Przykładowe obrazy widm wybranych uszkodzeń zamieszczone zostały poniżej.

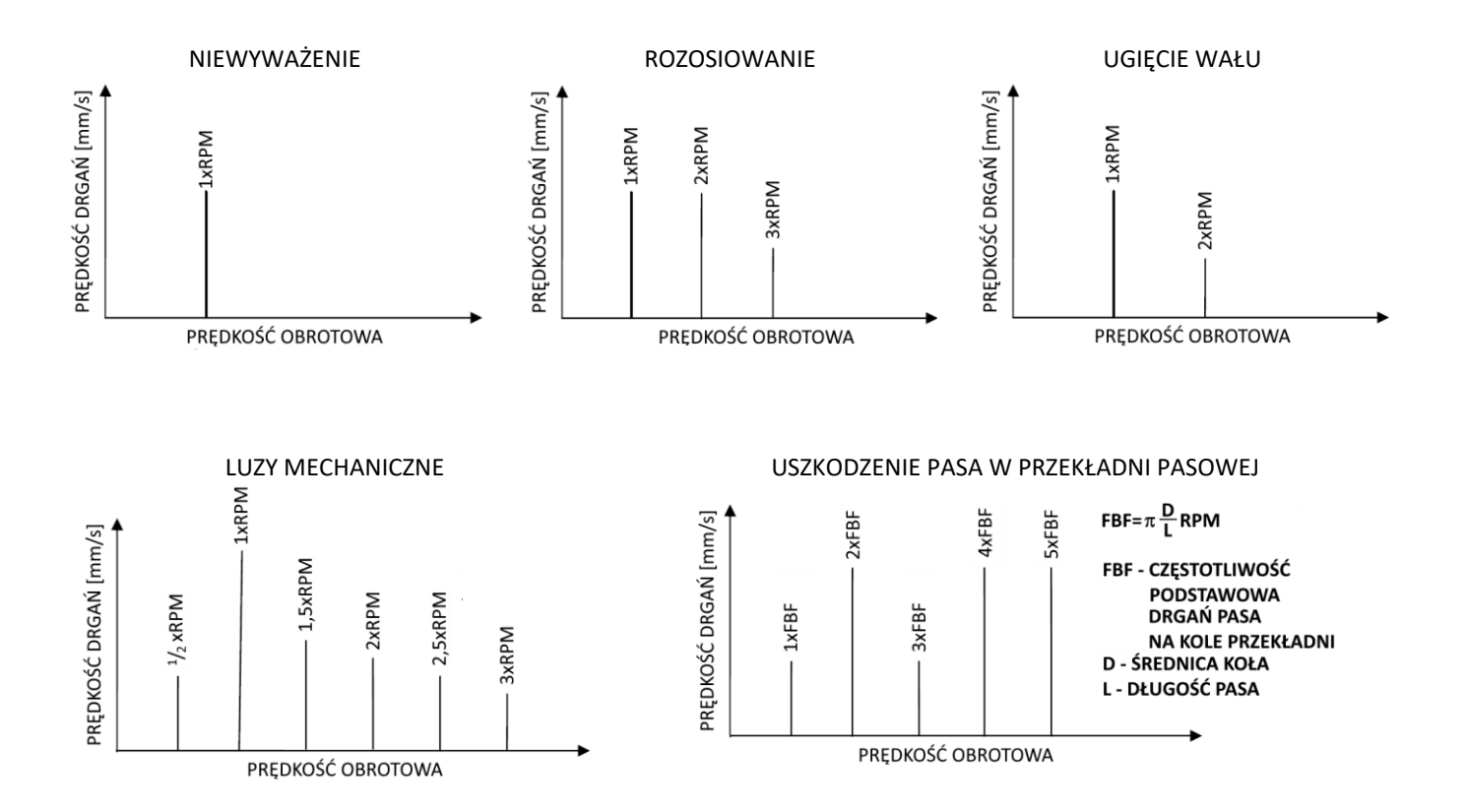

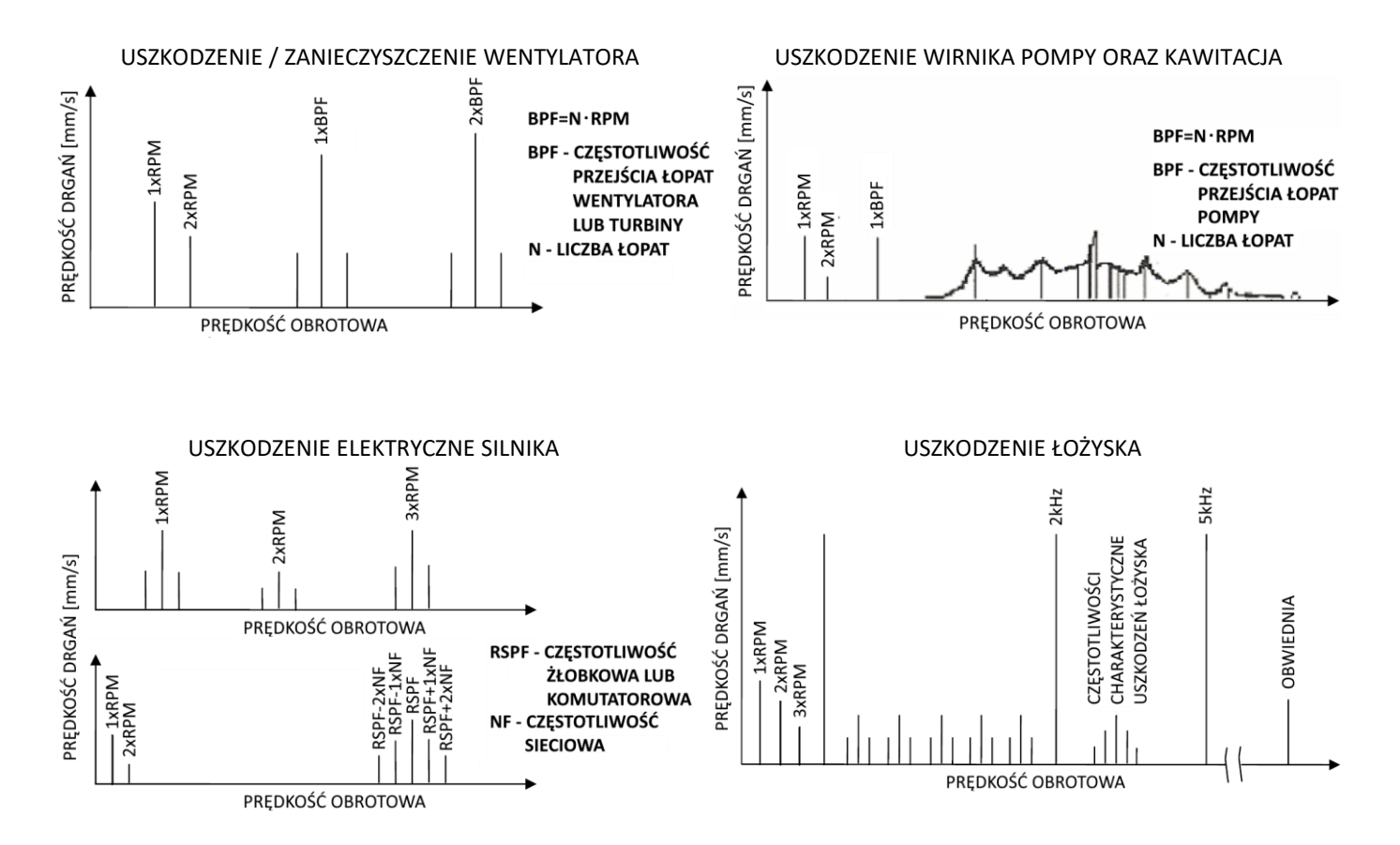

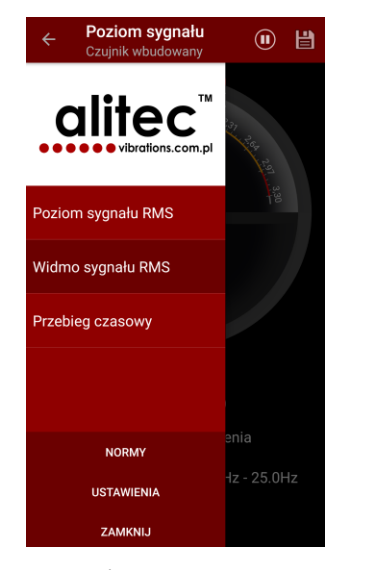

W celu wyświetlenia widma drgań wybierz przycisk , a następnie polecenie *Widmo sygnału*.

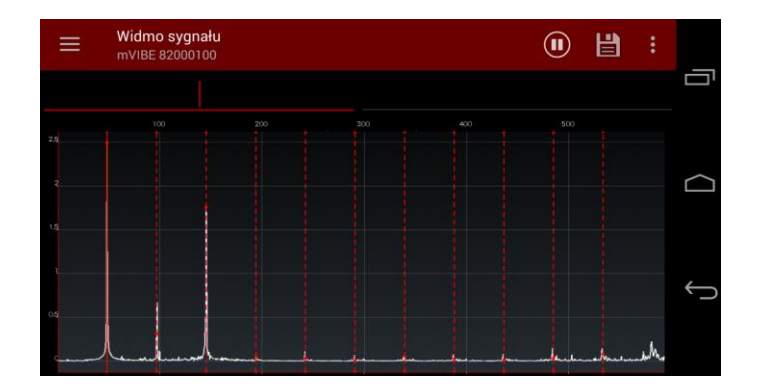

Wykres widma, podobnie jak przebieg czasowy, możesz powiększać, pomniejszać, przesuwać w pionie i w poziomie korzystając z gestów lub przycisków.

Możesz także wstawiać i konfigurować markery (pojedynczy, harmonicznych oraz wstęg bocznych).

Wynik analizy w postaci pliku graficznego lub tekstowego możesz zapisać w pliku, w pamięci urządzenia mobilnego.

#### 16. ZMIANA KIERUNKU MIERZONYCH DRGAŃ

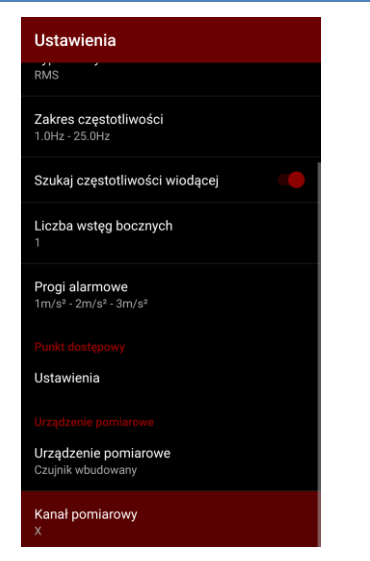

W przypadku urządzeń posiadających wbudowane wielokierunkowe czujniki drgań, w danej chwili program analizuje sygnał z jednego z nich. Domyślny wybór możesz zmienić wybierając przycisk , a następnie USTAWIENIA i Kanał pomiarowy w polu Urządzenie pomiarowe (dolna cześć ekranu).

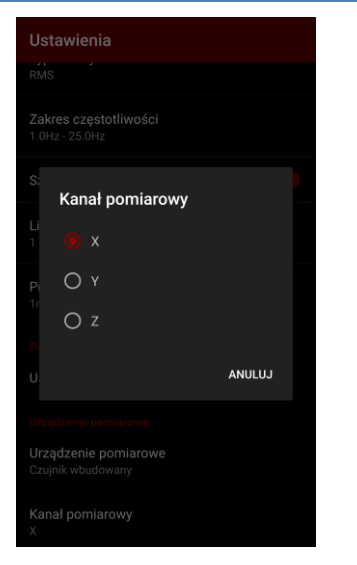

W oknie *Kanał pomiarowy* wybierz interesujący Cię kierunek lub czujnik. Możesz zrezygnować ze zmiany przyciskiem *Anuluj*.

Zamknij okno ustawień wybierając przycisk 🕞 lub 🔍.

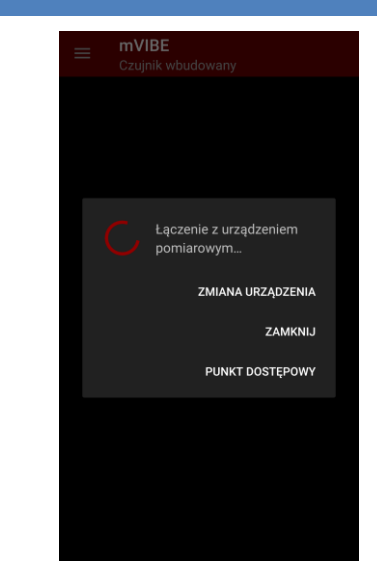

Program nawiąże połączenie z wybranym urządzeniem pomiarowym i przejdzie w tryb analizy poziomu drgań.

Przeprowadzona konfiguracja zostanie zapamiętana.

#### **17. PRZETWORNIK POMIAROWY**

Podstawowym źródłem sygnału w czujniku mVIBE są akcelerometry piezoelektryczne, mierzące drgania w dwóch kierunkach. Ich doskonałe parametry w połączeniu z 24-bitowym przetwarzaniem sygnału pozwalają uzyskać dokładne wyniki pomiarów bez konieczności zmiany zakresów pomiarowych. Szerokie pasmo częstotliwości (0,5 Hz do 20 kHz) zaspokaja wymagania większości aplikacji związanych z oceną stanu technicznego oraz diagnostyką uszkodzeń maszyn i konstrukcji budowlanych. Pomiary w przestrzeni 3D, w zakresie częstotliwości od 0 Hz do 1,5 kHz można wykonać wbudowanym czujnikiem MEMS. Wraz z żyroskopem mikromaszynowym pozwala on określać dynamiczne zmiany położenia czujnika mVIBE w przestrzeni 6D. Możliwości pomiarowe uzupełnia mikrofon ultradźwiękowy rejestrujący sygnały akustyczne w zakresie do 51,2 kHz. Stanowi on doskonałe narzędzie do wykrywania udarów występujących w uszkodzonych łożyskach i przekładniach. Wraz z dedykowanym oprogramowaniem umożliwia wykrywanie nieszczelności w instalacjach sprężonego powietrza.

Oznaczenie kierunków pomiaru drgań umieszczone jest na obudowie czujnika.

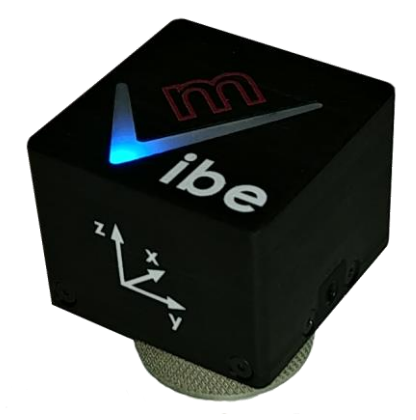

| KANAŁ 1 | CZUJNIK DRGAŃ PIEZO, KIERUNEK Z |
|---------|---------------------------------|
| KANAŁ 2 | CZUJNIK DRGAŃ PIEZO, KIERUNEK Y |
| KANAŁ 3 | MIKROFON MEMS                   |
| KANAŁ 4 | CZUJNIK DRGAŃ MEMS, KIERUNEK X  |
| KANAŁ 5 | CZUJNIK DRGAŃ MEMS, KIERUNEK Y  |
| KANAŁ 6 | CZUJNIK DRGAŃ MEMS, KIERUNEK Z  |
| KANAŁ 7 | ŻYROSKOP MEMS X                 |
| KANAŁ 8 | ŻYROSKOP MEMS Y                 |
| KANAŁ 9 | ŻYROSKOP MEMS Z                 |

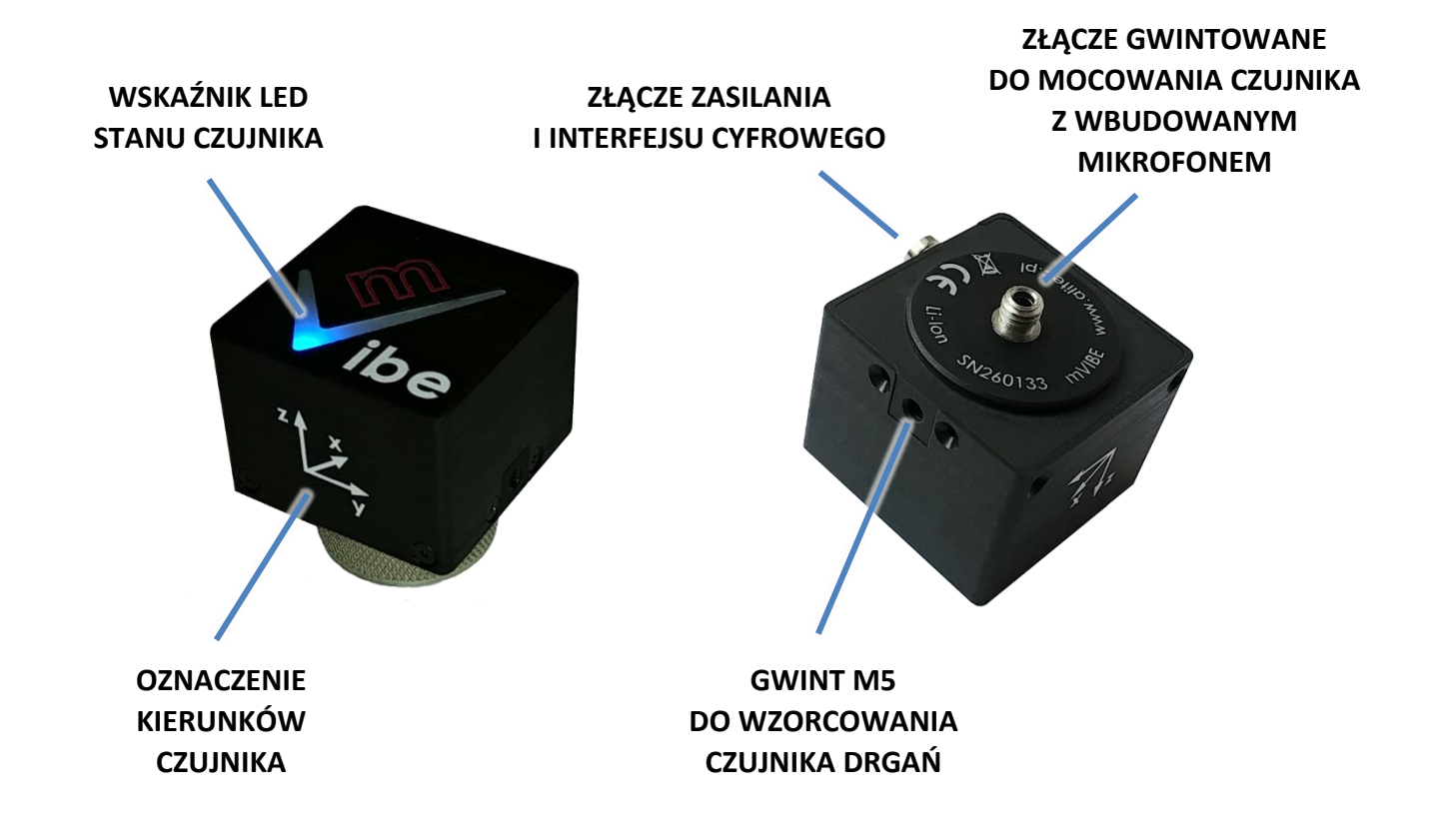

#### **18. MOCOWANIE CZUJNIKA**

Czujnik należy umieścić na nieruchomym elemencie maszyny przenoszącym drgania badanego elementu (łożysko, obracający się wał, wentylator, itp.) do czujnika możliwie najkrótszą drogą o największej sztywności w kierunku działania siły drgań. Należy przy tym zwrócić uwagę na pewność mocowania czujnika i w razie potrzeby odpowiednio przygotować miejsce jego instalacji, zastosować magnes dla powierzchni zaokrąglonych lub przykręcić czujnik.

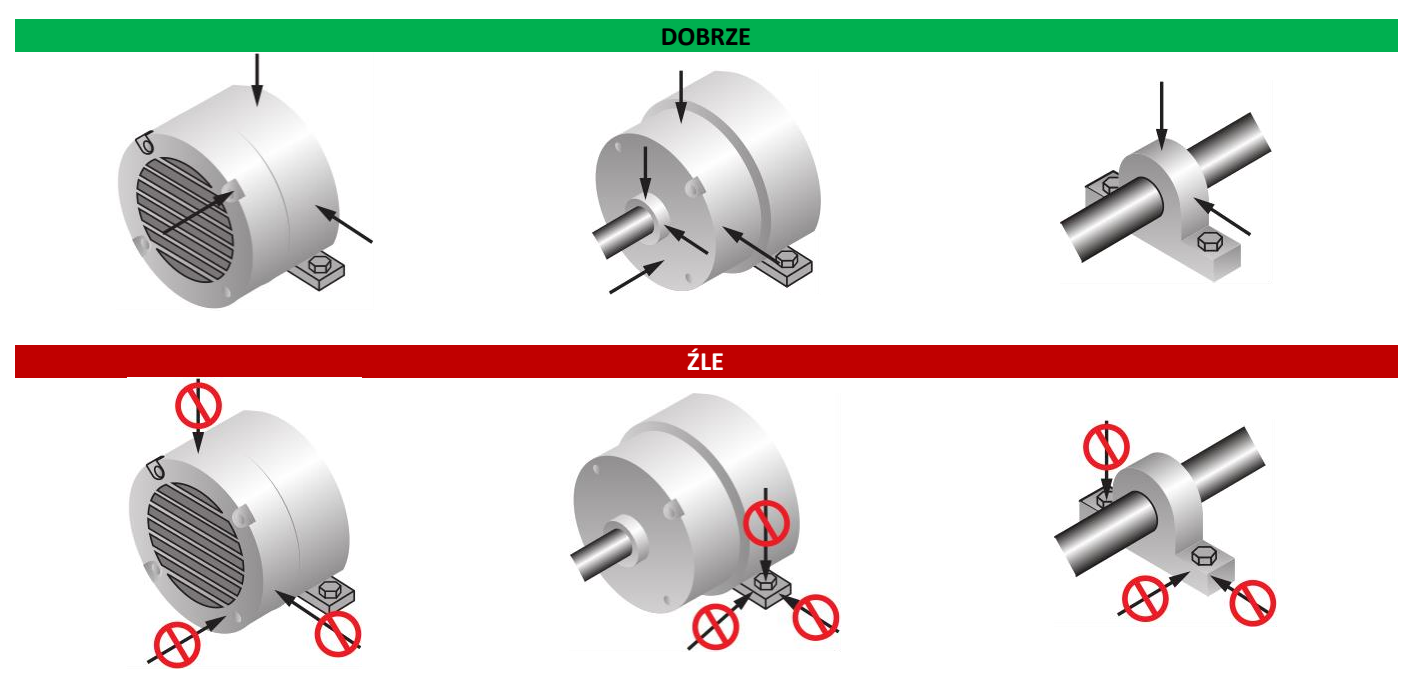

W czasie badań istotny jest kierunek działania sił generowanych przez ruchome elementy maszyny. Zależy on zarówno od konstrukcji maszyny, jak i od rodzaju występującego uszkodzenia. Pomiaru należy dokonać w kierunku działania największej siły. W wielu przypadkach pełna diagnostyka wymaga wykonania pomiarów we wszystkich kierunkach, jakkolwiek najczęściej mierzone są drgania w kierunku promieniowym względem osi obrotu głównego wału maszyny.

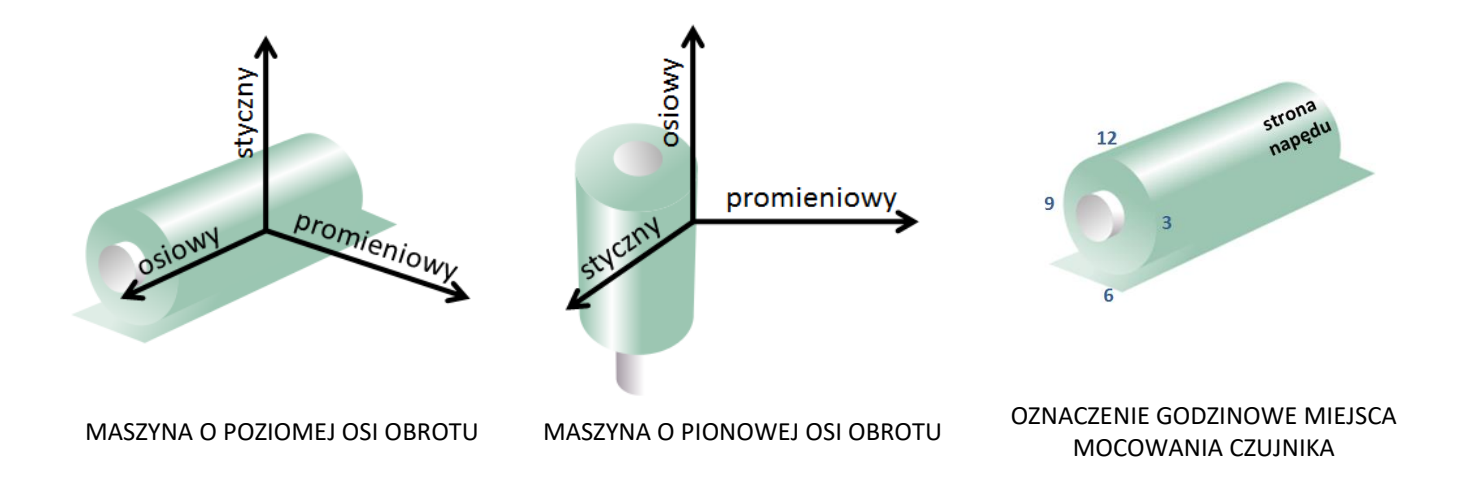

#### 19. WPŁYW SPOSOBU MOCOWANIA CZUJNIKA NA ZAKRES CZĘSTOTLIWOŚCI

Czujnik może zostać zamocowany do badanego obiektu przy użyciu dołączonego uchwytu magnetycznego. Zastosowany gwint wewnętrzny M6 umożliwia także inny sposób montażu. Dokonując wyboru, należy uwzględnić jego wpływ na graniczne pasmo częstotliwości mierzonych drgań wynikające z częstotliwości rezonansowej połączenia.

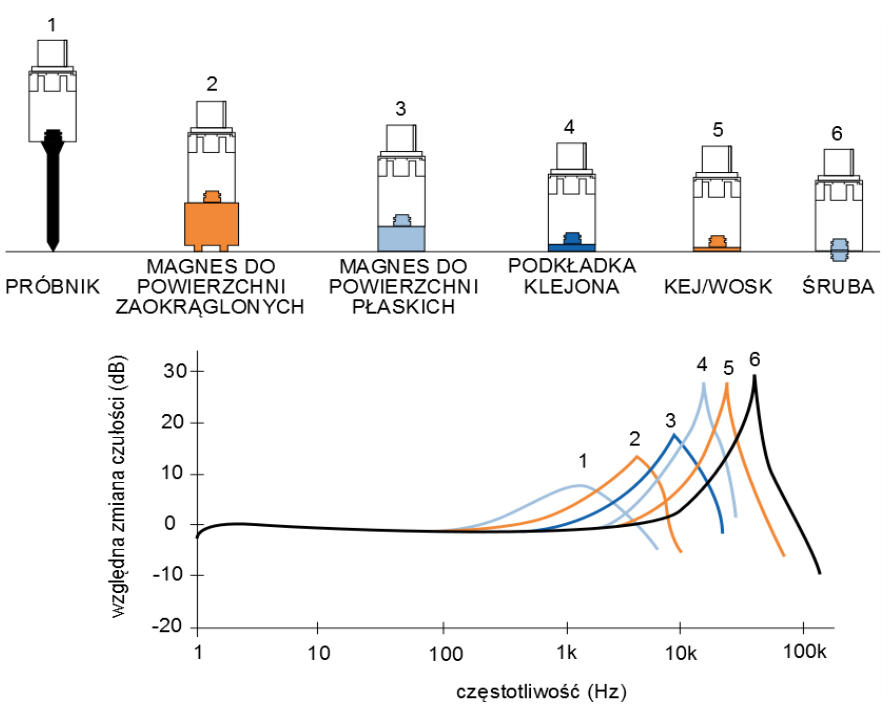

#### 20. PODŁĄCZENIE CZUJNIKA MVIBE DO URZĄDZENIA MOBILNEGO

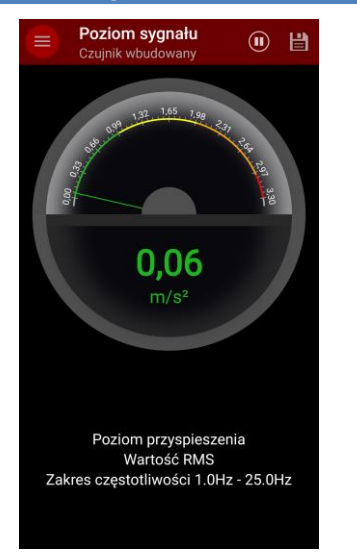

Jeśli korzystałeś z programu mVIBE testując go z użyciem czujników wbudowanych w urządzenie mobilne, w celu podłączenia czujnika mVIBE dotknij przycisk , a następnie wybierz polecenie USTAWIENIA.

| Ustawienia                              |  |
|-----------------------------------------|--|
| Parametry analiz                        |  |
| Wielkość i jednostka<br>m/s²            |  |
| Typ analizy<br>RMS                      |  |
| Zakres częstotliwości<br>1.0Hz - 25.0Hz |  |
| Szukaj częstotliwości wiodącej 🧶        |  |
| Liczba wstęg bocznych<br>1              |  |
| Progi alarmowe<br>1m/s² - 2m/s² - 3m/s² |  |
| Punkt dostępowy                         |  |
| Ustawienia                              |  |
| Urządzenie pomiarowe                    |  |

Na liście odnajdź obszar ustawień *Punkt dostępowy* i wybierz polecenie *Ustawienia*, które przeniesie Cię do ekranu ustawień telefonu. 

 Użyj Internetu na innych urządzeniach poprzez punkt dostępu Wi-Fi lub tethering

 Punkt dostępowy Wi-Fi

 Włącz przenośny punkt dostępu i połącz inne urządzenia z telefonem poprzez Wi-Fi

 Ustaw punkt dostępu Wi-Fi

 Vzytanośny punkt dostępu Wi-Fi

 Przenośny punkt dostępu Wi-Fi mVIBE WPA2 PSK

Powiazanie

W ustawieniach sieci i/lub połączeń przejdź do konfiguracji punktu dostępowego telefonu (Tethering i punkt dostępu). Wygląd ekranu i ścieżka dostępu do ustawień różni się w zależności od wersji systemu operacyjnego Android.

| WI-F                       | i name (SSID)                                                                                                    |
|----------------------------|----------------------------------------------------------------------------------------------------|
| Diag                       | gnosticNet                                                                                                    |
| ~                          | Broadcast SSID                                                                                                    |
| Secu                       | irity                                                                                                    |
| WD/                        | A2 PSK                                                                                                    |
|                            | Share via connected Wi-Fi                                                                                            |
| Pass<br>d!@<br>The<br>char | Share via connected Wi-Fi<br>word<br>gnost I c<br>password must have at least 8<br>acters.                           |
| Pass<br>d!@<br>The<br>char | Share via connected Wi-Fi<br>word<br>gnost I c<br>password must have at least 8<br>acters.<br>Show password          |
| Pass<br>d!@<br>The<br>char | Share via connected Wi-Fi<br>word<br>gnost 1 c<br>password must have at least 8<br>acters.<br>Show password<br>users |

Każdy nowy czujnik mVIBE łączy się z siecią WiFi o tej samej *DiagnosticNet*, zabezpieczoną protokołem WPA2, hasłem *d!@gnostlc*. Poszczególne pola konfiguracji punktu dostępowego uzupełnij zgodnie z powyższym rysunkiem.

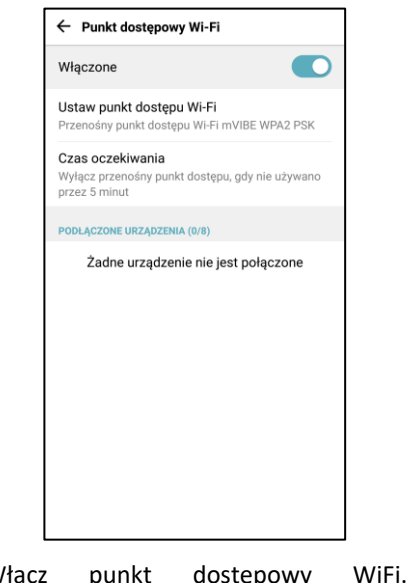

urzadzenie

Włącz punkt dostępowy A następnie włącz ur pomiarowe. ibe

W celu włączenia czujnika mVIBE należy dotknąć jego obudowe w miejscu rysunku. zaznaczonym na Zainicjowanie procedury włączenia sygnalizowane iest zaświeceniem wskaźnika LED w kolorze jasnożółtym. Po inicjalizacji wskaźnik świeci światłem czerwonym informując o włączeniu czujnika. Po nawiązaniu połączenia z siecią WiFi kolor wskaźnika zmienia się na niebieski.

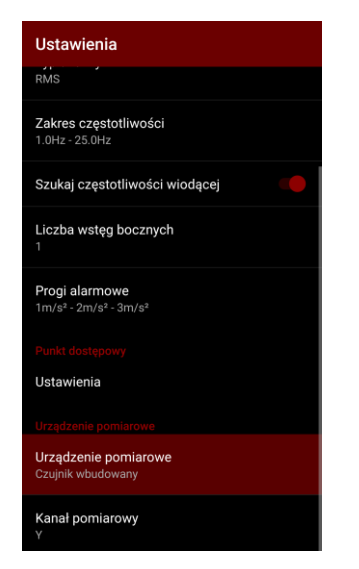

Na liście ustawień wybierz polecenie *Urządzenia pomiarowe.*  Po wyszukaniu urządzeń pomiarowych podłączonych do urządzenia mobilnego, z listy wybierz to, z którego chcesz korzystać.

Urządzenia pomiarowe

O Czujnik wbudowany

ANULUJ

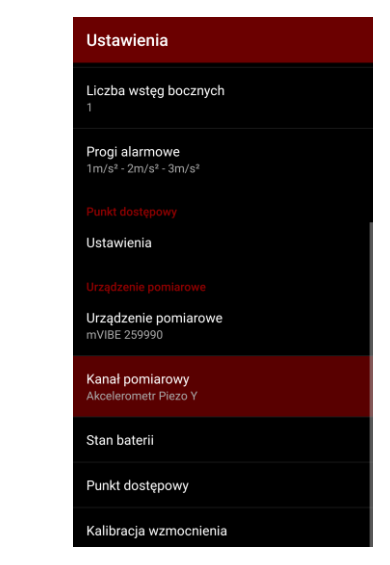

Na liście ustawień wybierz polecenie *Kanał pomiarowy.* 

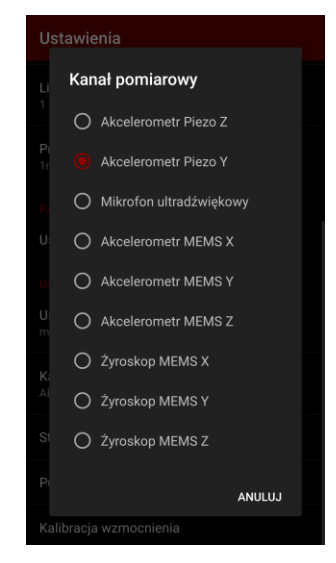

I wybierz czujnik, z którego chcesz korzystać w czasie pomiaru.

W zależności od wersji urządzenia, lista dostępnych czujników może się różnić.

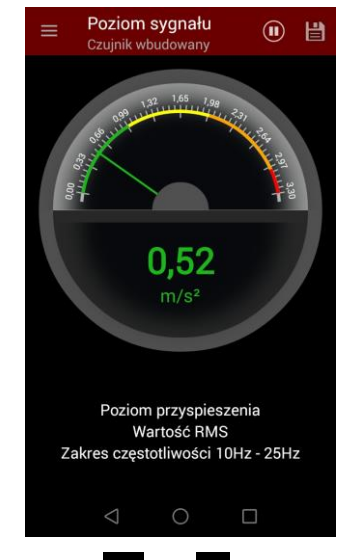

Przyciskiem lub zamknij ekran ustawień, wracając do okna analiz. Pamiętaj, że możesz zmienić jej parametry, dostosowując do możliwości podłączonego urządzenia pomiarowego (np. zwiększenie zakresu częstotliwości mierzonych sygnałów).

#### 21. KONFIGURACJA PUNKTU DOSTĘPOWEGO W URZĄDZENIU MVIBE, PRZYWRÓCENIE USTAWIEŃ

Użyj Internetu na innych urządzeniach poprzez punkt dostępu Wi-Fi lub tethering

Przenośny punkt dostepu Wi-Fi mVIBE WPA2 PSK

Powiazanie

Punkt dostępowy Wi-Fi Włacz przenośny punkt dostępu i

poprzez Wi-Fi

połącz inne urządzenia z telefonem

Ustaw punkt dostepu Wi-Fi

| Ustawienia                                                   |  |
|--------------------------------------------------------------|--|
| Liczba wstęg bocznych<br>1                                   |  |
| Progi alarmowe<br>1m/s² - 2m/s² - 3m/s²                      |  |
| Punkt dostępowy<br>Ustawienia                                |  |
| Urządzenie pomiarowe<br>Urządzenie pomiarowe<br>mVIBE 259990 |  |
| Kanał pomiarowy<br>Akcelerometr Piezo Y                      |  |
| Stan baterii                                                 |  |
| Punkt dostępowy                                              |  |
| Kalibracja wzmocnienia                                       |  |

W celu podłączenia czujnika mVIBE do sieci WiFi o innej nazwie lub w celu zmiany hasła dostępu, będąc w trybie pomiaru dotknij przycisk , wybierz polecenie USTAWIENIA, a następnie polecenie Punkt dostępowy.

W ustawieniach sieci i/lub połączeń przejdź do konfiguracji punktu dostępowego telefonu (Tethering i punkt dostępu). Wygląd ekranu i ścieżka dostępu do ustawień różni się w zależności od wersji systemu operacyjnego Android.

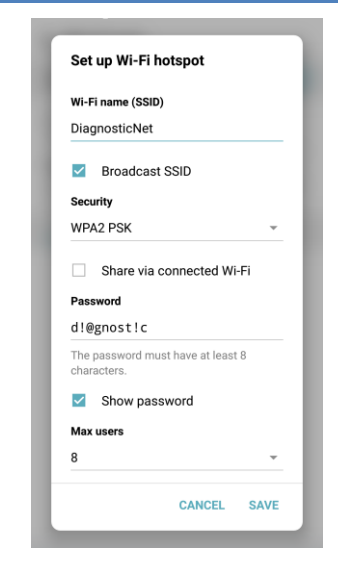

Każde urządzenie pomiarowe Alitec wyposażone w interfejs WiFi domyślnie łączy się z siecią o nazwie DiagnosticNet, zabezpieczoną protokołem WPA2, hasłem *d!@gonost!c*. Punkt dostępowy należy skonfigurować zgodnie z powyższym rysunkiem.

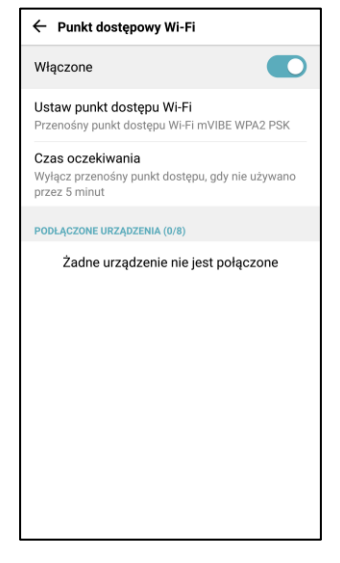

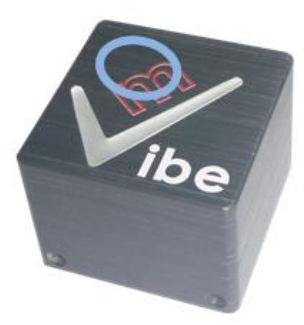

Włącz punkt dostępowy WiFi. a następnie włącz urządzenie pomiarowe. Kontrolując wskaźnik stanu sprawdź, czy urządzenie podłączyło się do punktu dostępowego. W celu zresetowania zaprogramowanych na urządzeniu mVibe danych dotyczących logowania do punktu dostepowego przytrzymaj przycisk dotykowy podczas włączania czujnika przez czas około 10 sekund (kolor wskaźnika LED zmieni sie na jasnożółty). Spowoduje to przywrócenie ustawień fabrycznych, obejmujących punktu nazwę dostępowego oraz hasło.

#### 22. DETEKCJA NIESZCZELNOŚCI W UKŁADACH SPRĘŻONYCH GAZÓW

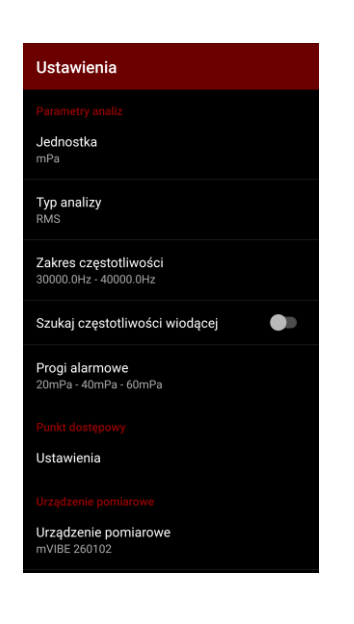

Zakres częstotliwości przetwornika akustycznego wbudowanego w mVIBE obejmuje pasmo słyszalne oraz ultradźwięki (10 Hz – 51,2 kHz). Właściwość ta wykorzystywana jest w wykrywaniu nieszczelności w instalacjach sprężonych gazów oraz we wczesnej detekcji uszkodzenia łożysk tocznych, a także złego smarowania.

Gaz wypływający przez szczelinę w instalacji ciśnieniowej generuje falę akustyczną w zakresie ultradźwięków. Natężenie rejestrowanego dźwięku zależy od ciśnienia gazu w instalacji, odległości od miejsca wycieku oraz ustawienia czujnika względem miejsca wycieku. Detekcja nieszczelności odbywa się w trybie pomiaru poziomu sygnału. W menu ustawienia jako *Kanał pomiarowy* należy wybrać *Mikrofon ultradźwiękowy*. Pozostałe parametry analizy powinny zostać ustawione jak na rysunku obok. Podane wartości progów alarmowych są orientacyjne.

#### Badanie nieszczelności możliwe jest w dwóch zakresach częstotliwości:

| 30 – 40 kHz   | Zakres częstotliwości w którym czułość urządzenia jest większa, jednak na pomiar może wpływać tło akustyczne, które stanowią |
|---------------|----------------------------------------------------------------------------------------------------|
|               | dźwięki emitowane przez pracujące maszyny                                                                                    |
|               | Zakres częstotliwości o mniejszej czułości. Prowadzone badania                                                               |
| 47 – 51,2 kHz | wskazują na całkowity brak wpływu typowych urządzeń                                                                          |
|               | pracujących na hali produkcyjnej.                                                                                            |

Wyraźny wzrost wartości parametru wskazuje na występowanie w obserwowanym obszarze

#### 23. KALIBRACJA WZMOCNIENIA

Każde urządzenie mVIBE poddawane jest procesowi kalibracji wbudowanych przetworników pomiarowych. Pozwala to utrzymać najwyższą dokładność prowadzonych badań.

Proces produkcyjny przetworników piezoelektrycznych gwarantuje wysoką stałość ich parametrów w czasie. Zgodnie z informacją producenta czułość może zmienić się o 1 % w okresie 10 lat.

W przypadku konieczności wykonania okresowej kalibracji istnieje możliwość wpisania współczynników korygujących z poziomu programu mVIBE soft.

| Ustawienia                                                   |
|--------------------------------------------------------------|
| Liczba wstęg bocznych<br>1                                   |
| Progi alarmowe<br>1m/s² - 2m/s² - 3m/s²                      |
| Punkt dostępowy<br>Ustawienia                                |
| Urządzenie pomiarowe<br>Urządzenie pomiarowe<br>mVIBE 259990 |
| Kanał pomiarowy<br>Akcelerometr Piezo Y                      |
| Stan baterii                                                 |
| Punkt dostępowy                                              |
| Kalibracja wzmocnienia                                       |

W celu wprowadzenia współczynników korygujących wskazania czujnika mVIBE, będąc w trybie pomiaru dotknij przycisk , wybierz polecenie USTAWIENIA, a następnie polecenie Kalibracja wzmocnienia.

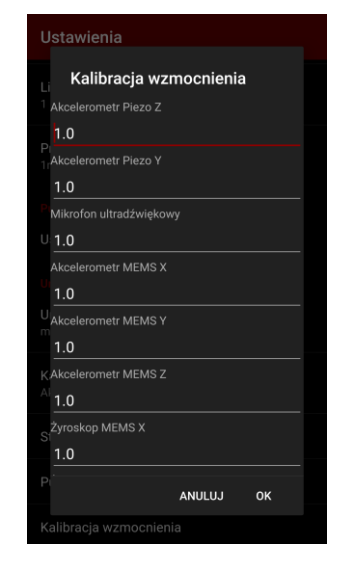

Wprowadź kolejne współczynniki korygujące i zatwierdź je przyciskiem *OK*.

#### 24. ŁADOWANIE AKUMULATORA

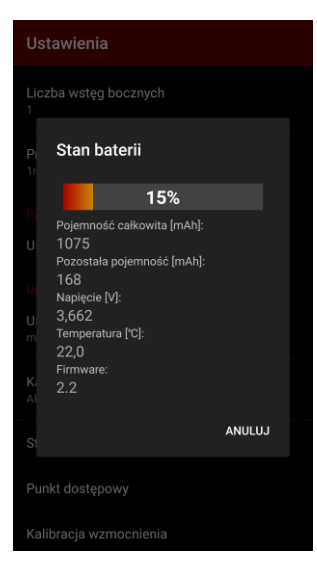

Informację o stanie naładowania akumulatora możesz wyświetlić wybierając polecenie *Stan baterii* znajdujące się w polu ustawień urządzenia, w menu *Ustawienia*.

Akumulator czujnika mVIBE może być ładowany z dowolnego źródła napięcia 5V (±5%) o wydajności prądowej minimum 600 mA. Do przyłączenia urządzenia należy wykorzystać kabel zakończony złączem M8, dostarczony w zestawie wraz z urządzeniem.

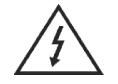

Podłączenie urządzenia do napięć o innych wartościach może prowadzić do jego uszkodzenia.

Proces ładowania baterii sygnalizowany jest zmianą intensywności świecenia diody. Funkcja ta jest niedostępna podczas trybu uśpienia urządzenia oraz w trakcie przeprowadzania pomiaru.

Stan baterii możesz sprawdzić w menu ustawień programu mVIBE soft.

Niski poziom naładowania akumulatora sygnalizowany jest poprzez trzykrotne włączenie i wyłączenie diody w kolorze pomarańczowym.

Wyłączony czujnik pobiera minimalną ilość energii ze źródła zasilania. W przypadku braku ładowania przez okres dłuższy niż 3 miesiące, może to spowodować jego całkowite rozładowanie. W tym przypadku, przed włączeniem czujnika należy go uprzednio naładować.

#### 25. WYŁĄCZENIE URZĄDZENIA, WYŁĄCZENIE SPRZĘTOWE

W celu wyłączenia urządzenia mVIBE, przytrzymaj jego przycisk dotykowy. Sygnalizator LED zmieni kolor świecenia na jasnofioletowy. Po zmianie koloru na jaśniejszy, po puszczeniu przycisku, urządzenie wyłączy się.

Czujnik mVIBE wyłącza się automatycznie po 1 minucie od chwili wyłączenia punktu dostępowego WiFi.

Jeśli czujnik mVIBE przestaje reagować na polecenia wysyłane przez program (dioda LED statusu cały czas świeci tym samym kolorem, czujnik nie przesyła danych) i nie możesz wyłączyć/włączyć go przyciskiem dotykowym, konieczny jest jego reset sprzętowy. W tym celu metalowym przedmiotem zewrzyj dwa górne piny złącza M8 umieszczonego na obudowie czujnika. Urządzenie wyłączy się. Jego ponowne włączenie wymaga podłączenia ładowarki. Czujnik odzyska pełną funkcjonalność.

INSTRUKCJA ZOSTAŁA WYDRUKOWANA NA PAPIERZE XEROX PREMIUM NEVERTEAR<sup>™</sup> W PRZYPADKU ZABRUDZENIA NALEŻY PRZETRZEĆ WILGOTNĄ SZMATKĄ LUB UMYĆ CIEPŁĄ WODĄ